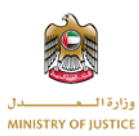

# **دليل المستخدم** نظام الإعتراض الضريبي وزارة العدل – الإمارات العربية المتحدة

# جدول المحتويات

| مون ,المحامين ,الوكالات | 1. المستخد،   |
|-------------------------|---------------|
| بجيل الدخول 2           | 1.1 نى        |
| حة التحكم               | <b>1.2</b> لو |
| لب الاعتراض             | <b>1.3</b>    |
| تقديم طلب اعتراض جديد   | 1.3.1         |
| تفاصيل طلب الاعتر اض    | 1.3.2         |
| الأنشطة13               | 1.3.3         |
| المتطلبات الاخرى        | 1.3.4         |
| المتطلبات15             | 1.3.5         |
| الجلسات                 | 1.3.6         |
| تغيير المحامي           | 1.3.7         |
| يشيف طلبات الاعتراض     | <b>1.4</b> أر |
| ئمة المتطلبات الاخرى    | 1.5 قا        |
| ئمة المتطلبات           | 1.6 قا        |
| للبات تغيير المحامي     | 1.7 ط         |
| ديل الملف الشخصي        | <b>بت 1.8</b> |
| سجيل الخروج             | 1.9 تى        |

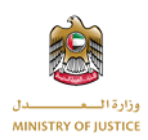

المستخدمين ,المحامي ,الوكالة

#### 1.1 تسجيل الدخول

يمكنك تسجيل الدخول إلى التطبيق من خلال البوابة الموحدة لدولة الإمارات العربية المتحدة المقدمة من قبل وزراة العدل.

إذا كنت مسجلاً بالفعل في البوابة الموحدة لـ UAE Pass ، فسوف تقوم بتسجيل الدخول إلى النظام مباشرة. إذا لم تكن مستخدمًا مسجلاً، فسوف تقوم بالتسجيل أو لأ ثم تسجيل الدخول إلى البوابة الموحدة.

| مات الإلكترونية<br><sub>هنا</sub>                             | البوابه الموحدة للخد<br>يرجى الدخول    |
|---------------------------------------------------------------|----------------------------------------|
|                                                               | بدأ الدخول بالبوابة الموحدة            |
| بدأ الدخول بالهوية الرقمية                                    | البريد الدلكترونى <b>Q</b>             |
| المحمد الدخول بالهوية الرقمية (ألم المحمد)                    |                                        |
|                                                               | ط كلمة السر 👌                          |
| هوية رقمية موحدة ومعتمدة تجميع المواصلين<br>والمقيمين والزوار | تذكرنى نسيت كلمة السر                  |
| لمزيد من المعلومات يرجى الاطلاع على دليل الاستخدام            |                                        |
| من <b>هنا</b>                                                 | تشجيل الدخول                           |
|                                                               | نسيت بريدك الإلكتروني؟ <b>إضغط هنا</b> |

بعد تسجيل الدخول بنجاح، سيتم إعادة توجيهك إلى لوحة التحكم الخاصة بنظام الاعتراض الضريبي.

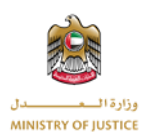

### 1.2 لوحة التحكم

بمجرد الانتقال إلى لوحة التحكم الخاصة بتطبيق نظام الاعتراض الضريبي يمكنك عرض إجمالي طلبات الاعتراض, إجمالي طلبات الإعتراض المغلقة, طلبات الاعتراض قيد المعالجة من قبل اللجنة, المهام الاخرى, المهام, الجلسات و إحصائيات الأحكام.

| ENC 🚱   🕒   and diffue lique                                                                                                    |                                                                                                    |                                                                                                    | الإمارات العربية المتحدة<br>وزارة الـــمــــدل                                                                                       |
|----------------------------------------------------------------------------------------------------|----------------------------------------------------------------------------------------------------|----------------------------------------------------------------------------------------------------|----------------------------------------------------------------------------------------------------|
|                                                                                                    | ات تغییر محامی تعدیل الملف الشخصی اتصل بنا                                                                  | طلبات الاعتراضات متطلبات أخرى متطلبات طل                                                                                         | لودة التدكم طلبات الاعتراضات أرشفت                                                                                                   |
| 0 رجماني الاعترامات المغلمة                                                                                                    | بعقالي الاعتراهات الذي النشطة                                                                               | ومالي الاعترامات فيد المراجعة                                                                                                    | <ul> <li>لوحة التحكم</li> <li>طبات الاعتراضات</li> <li>أرشمة طلبات الاعتراضات</li> </ul>                                             |
| 0 ادمالي الاعترامات من ميل اللجنة                                                                                                    | اعترامات فيد نظر اللبنات                                                                                    | و<br>اجمالي الاعترامات المرفوضة                                                                                                  | <ol> <li>متطلبات آذری</li> <li>متطلبات</li> <li>متطلبات نفیر مدامی</li> <li>هیلبات نفیر مدامی</li> <li>تعدیل الملف الشخمی</li> </ol> |
| 9 المنظلين المطلقة (جماني المنطليان المعلقة                                                                                                    | المتعلقة المقدمة (المقدمة)                                                                                  | وبمالي المتطلبات الأخرى                                                                                                    | 🗗 تسویل خروج                                                                                                    |
| 5 الجاني الدامان المقررة لانداذ الفرار                                                                                                    | ب<br>إجمالي المسارات المجدولة                                                                               | عقق<br>بإجمالي المتطلبات المقدمة                                                                                                 |                                                                                                    |
| <u>ا</u>                                                                                                    | اجمالی أدكام الجلسان                                                                                        | وجالي الجلسات المحددة لاحقًا                                                                                                    |                                                                                                    |
|                                                                                                    |                                                                                                    |                                                                                                    |                                                                                                    |
| رقم الأنمال المعادي وقم الأنمال المعادي وقم الأنمال المعادي وقم الأنمال المعادي وقم الأنمال المعادي و                                                                                                    | لنشرة الإذبارية                                                                                             | الادعاء العام 🚍                                                                                                    | المدكمة الاتدادية العليا                                                                                                    |
| تعمل مطبق وراد العدل<br>اب العدل العام وراد العدار<br>اب العدل العدار العدار العدار العدار العدار العدار العدار العدار العدار العدار الع<br>الم العدل العدار العدار العدار العدار العدار العدار العدار العدار العدار العدار العدار العدار العدار العدار ال<br>الم العدال العدار العدار العدار العدار العدار العدار العدار العدار العدار العدار العدار العدار العدار العدار ال<br>الم العدال العدار العدار العدار العدار العدار العدار العدار العدار العدار العدار العدار العدار العدار العدار ا<br>الم العدار العدار ال<br>العدار العدار العدار العدار العدار العدار العدار العدار العدار العدار العدار العدار العدار العدار العدار العدار العدار العدار العدار ال<br>العدار العدار العدار العدار العدار العدار العدار العدار العدار العدار العدار العدار العدار العدار العدار العدار العدار العدار العدار العدار العدار العدار العدار العدار العدار العدار العدار العدار العدار العدار العدار العدار العدار العدار العدار العدار العدار العدار العدار العدار العدار العدار العدا<br>العدار العدار العدار العدار العدار العدار العدار العدار العدار العدار العدار العدار العدار العدار العدار العدار العدار العدال العدار العدار العدار العدار العدار العدار العدار العدال | تازل<br>سیاسة الاموسیة<br>الشروط والادگام<br>متوال الاسلامات<br>میآن سیاده المالیان<br>ذدمان مستخدمی منطق و | ذيرماة المهنم<br>المساحدة والمائية الوسول<br>و. هذه الشاعلة المائية المائية<br>- و 2 مانيات<br>المائية المائية<br>المهند المائية | تم تدیره المغطة 4مي .<br>۸۸ (۲۰۰۱/22 (۲۷/2001)<br>می یام عرش هذا الموقع بشکل آممل ه<br>۱۹ (۲۰۵۹) می مرتبع ۵۵ هج و ۲۵ (۲۰۵۳)          |
| 0 gros giljā liet. Caug licāgā, actadā                                                                                                    |                                                                                                    | مازات                                                                                                    |                                                                                                    |

#### 1.3 طلب اعتراض

تحت طلبات الاعتراض يمكنك مشاهدة جميع طلبات الاعتراض الخاصة بك, إذا لم يكن لديك طلبات إعتراضات سابقة فستكون قائمة الاعتراضات فارغة. يمكنك إنشاء طلب إعتراض جديد من خلال النقر على زر "إنشاء طلب جديد"

| 🏫 لوحة التحكم   | طلبات الاعتراضات | أرشفة طلبات الاعتراضان | متطلبات أخرى     | تطليات | طلبات تغيير محامى تعديل الملف ا | لشخصى اتصل    |                |        |               |                |
|-----------------|------------------|------------------------|------------------|--------|---------------------------------|---------------|----------------|--------|---------------|----------------|
| 🎪 لوحة التحكم   | م                | 말] طلبات الاء          | إضات             |        |                                 |               |                |        |               | إنشاء طلب جديد |
| 😰 طلبات الاعتر  | تراضات           | لحث                    |                  |        |                                 |               |                |        |               |                |
| 😰 أرشفة طلبا    | بات الاعتراضات   |                        |                  |        |                                 |               |                |        |               |                |
| 🚯 متطلبات أخر   | خرى              | رقم المرجع             | رقم طلب الاعتراض |        | إسم المعترض                     | تاريخ التقديم | تاريخ الموافقة | اللجنة | حالة الطلب    | إجراء          |
| Shills Tay Int  |                  | TOBR2                  |                  | lf     | sdfsdfs کولوکیریک کولوکیریک     | 2021-06-24    |                | دبي 1  | مراجعة اللجنة | 🕚 📝 🗅          |
| m               |                  | إجمالي السجلات :       |                  |        |                                 |               |                |        | 22            | xx x 1 >       |
| 🔞 طلبات تغيير   | بر محامی         |                        |                  |        |                                 |               |                |        |               |                |
| 🚁 🛛 تعديل الملف | ف الشخصي         |                        |                  |        |                                 |               |                |        |               |                |
| 🕞 تسجيل خرو     | 55               |                        |                  |        |                                 |               |                |        |               |                |

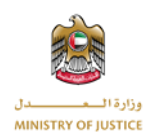

من قائمة الاعتراضات يمكنك أيضا البحث عن إعتراض معين من خلال رقم الطلب, رقم الاعتراض, الممثل القانوني, تاريخ تقديم الطلب, تاريخ الموافقة على الطلب, اللجنة أو الحالة.

|    | وحة التحكم    | طلبات الاعتراضات | أرشفة طلبات الاعتراضات | متطلبات أخرى     | متطلبات | طلبات تغییر مدامی تعدیل الملف ا | لشخصى      | اتصل بنا |                |        |               |                |
|----|---------------|------------------|------------------------|------------------|---------|---------------------------------|------------|----------|----------------|--------|---------------|----------------|
| •  | 🛊 لوحة التحكم | ئم               | 🔮 طلبات الاعن          | ضات              |         |                                 |            |          |                |        |               | إنشاء طلب جديد |
| 2  | طلبات الاعتر  | شراضات           | TOBR2                  | a                | [       |                                 |            |          |                |        |               |                |
|    | 🧯 أرشفة طلبا  | بات الاعتراضات   |                        |                  |         |                                 |            |          |                |        |               |                |
| 5  | 🥤 متطلبات أذ  | خرى              | رقم المرجع             | رقم طلب الاعتراض |         | إسم المعترض                     | تاريخ التد | قديم     | تاريخ الموافقة | اللجنة | حالة الطلب    | إجراء          |
|    |               |                  | TOBR2                  |                  |         | safsafsc کولوکیریک کولوکیریک    | 1-06-24    | 202      |                | دبي 1  | مراجعة اللجنة | 0 💅 🗈          |
|    | ۽ منطلبات     |                  | إجمالي السجلات :       |                  |         |                                 |            |          |                |        | 22            |                |
| 9  | 🜒 طلبات تغيير | یر محامی         |                        |                  |         |                                 |            |          |                |        |               |                |
| į. | تعديل الملف   | لف الشخصي        |                        |                  |         |                                 |            |          |                |        |               |                |
| ÷  | 🛛 تسجيل خرو   | 59               |                        |                  |         |                                 |            |          |                |        |               |                |

#### 1.3.1 طلب اعتراض جدید

من أجل تقديم طلب إعتراض جديد يجب عليك النقر على زر "طلب اعتراض جديد" ثم سيتم إظهار النموذج التالي لإنشاء طلب إعتراض جديد مع كافة التفاصيل.

الحقول الإلزامية لإنشاء الطلب مميزة بنجمة حمراء اللون.

|                           |                   | الملف الشخصي اتحل ينا | ، طلبات تغییر مدامی تعدیل     | بات متطلبات أذرى متطلبات       | طلبات الاعتراضات أرشمة طلبات الاعتراضا | 🏫 لودة الندكم |
|---------------------------|-------------------|-----------------------|-------------------------------|--------------------------------|----------------------------------------|---------------|
| <b>←</b>                  |                   |                       |                               | 😰 طلب اعتراض جدید              | يكم ا                                  | 🚸 لودة التد   |
| X Q                       |                   |                       |                               |                                | عتراضات                                | 📷 ملليات الا  |
| ^                         |                   |                       |                               | البيانات الأساسية              | للبات الاعتراضات                       | 置 أرشفة ط     |
| الإسم الأجير *            | ונישמ ולפשם *     | الإسم الأول *         |                               | رقم بمنافة الهوية الإمارانية * | أخرى                                   | 🕦 متطلبات     |
|                           |                   |                       |                               |                                |                                        | olilbia 📰     |
| * <i>U</i> <sup>(1)</sup> | اسم ورقم المبنى * | البريد الالكتروني *   |                               | رقم النقائف *                  |                                        |               |
|                           |                   |                       | • g/1                         |                                | ىيىز مدامى                             | n arina 😡     |
| الدونه -                  | الإعارة -         | المندوق البريدي "     |                               | - dainiol                      | علف الشخصى                             | 🧾 تعديل ال    |
| errere effer, edeale -    |                   |                       | نسلة القمة الاماتية *         | نستة دوا الساو                 | 547                                    | 🕞 تسجيل ذ     |
|                           |                   | ىىل                   | au 🛆                          | 🗠 ندمېل                        |                                        |               |
|                           |                   |                       |                               | نوع الممثل *                   |                                        |               |
|                           |                   |                       | حامی 🔿 المستخدم               | 🔍 الوکیل الفریبی 🔾 المد        |                                        |               |
|                           |                   |                       |                               |                                | _                                      |               |
| ~                         |                   |                       |                               | بيانات الوكيل الضريبى          |                                        |               |
| ~                         |                   |                       |                               | بيانات الرخصة التجارية         |                                        |               |
| ~                         |                   |                       | أمام الهيئة الاتحادية للضرائب | بيانات طلب إعادة النظر-المقدم  |                                        |               |
| v                         |                   |                       |                               | أسباب الاعتراض أمام اللجنة     |                                        |               |
| ~                         |                   |                       |                               | بيانات الاعتراض المقدم         |                                        |               |
| ×                         |                   |                       |                               | الجلسة                         |                                        |               |
| ~                         |                   |                       |                               | سداد مبلغ الضريبة والغرامات    |                                        |               |
| ~                         |                   |                       |                               | موضوع الاعتراض                 |                                        |               |
| ~                         |                   |                       |                               | المستندات المطلوبة             |                                        |               |
| ارسال                     |                   |                       |                               |                                |                                        |               |

في قسم المعلومات الأساسية من النموذج ستقوم بإدخال بيانات المتقدمين, إذا كنت مقدم الطلب (مالك الطلب) ستقوم بوضع بياناتك الشخصية.

| ^                          |                   |                     | البيانات الأساسية                 |
|----------------------------|-------------------|---------------------|-----------------------------------|
| الإسم الأخير *             | الإسم الأوسط *    | الإسم الأول *       | رقم بطاقة الهوية الإماراتية *     |
|                            |                   |                     | <u>-</u>                          |
| الشارع *                   | اسم ورقم المبنى * | البريد الالكتروني * | رقم الهاتف *                      |
|                            |                   |                     | • 971+                            |
| الدولة *                   | الإمارة *         | الصندوق البريدي *   | المنطقة *                         |
| الإمارات العربية المتحدة × | ~                 |                     |                                   |
|                            |                   | ماراتية *           | نسخة جواز السفر * نسخة الهوية الإ |
|                            |                   | حميل                | 🕶 تحمیل                           |
|                            |                   |                     | نوع الممثل *                      |
|                            |                   | المستخدم            | 🔍 الوکیل الضریبی 🔾 المحامی 🔾      |

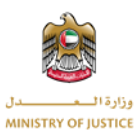

يجب عليك إدخال بيانات صحيحة خاصة رقم الهوية الإماراتية, البريد الإلكتروني و رقم الهاتف المحمول و إلا فلن تكون قادرا على عرض طلبات الاعتراض الخاصة بك و لن تستقبل أي من الإشعارات المهمة لتتبع حالة الطلب. سيتم تحديد هوية الممثل القانوني في هذا القسم من خلال اختيار نوع الممثل القانوني. يوجد ثلاث خيارات لتحديد نوع الممثل القانوني:

#### نوع الممثل \*

| المستخدم | 0 | 🔾 المحامى | الوكيل الضريبى                          | $igodoldsymbol{()}$ | ) |
|----------|---|-----------|-----------------------------------------|---------------------|---|
|          |   | <u> </u>  | - · · · · · · · · · · · · · · · · · · · |                     |   |

#### الوكالة:

إذا كان نوع الممثل القانوني هو الوكيل, فإن معلومات الوكيل ستكون إلزامية, إذا لم يكن الممثل القانوني هو الوكيل فسوف تكون اختيارية.

|                   |                     | المستخدم                     | نوع الممثل *<br>الوئيل الشريبی (المحامی ) |
|-------------------|---------------------|------------------------------|-------------------------------------------|
| ^                 |                     |                              | بيانات الوكيل الضريبى                     |
| الإسم الأوسط *    | الإسم الأول *       | رقم تسجيل الوكيل الضريبي *   | رقم بطاقة الهوية الإماراتية *<br>         |
| اسم ورقم المبنی * | البريد الالكتروني * | رقم الهاتف *<br>971 <b>-</b> | الإسم الأخير *                            |
| الإمارة *         | الصندوق البريدي *   | المنطقة *                    | الشارع *                                  |
| ~                 |                     |                              |                                           |
|                   |                     | تحميل نسخة العقد *           | الدولة *                                  |
|                   |                     | 合 تحمیل                      | × الإمارات العربية المتحدة                |

يجب عليك إدخال بيانات صحيحة خاصة رقم الهوية الإماراتية, البريد الإلكتروني و رقم الهاتف المحمول و إلا فلن تكون الوكالة قادرة على عرض طلبات الاعتراض الخاصة بك و لن تستقبل أي من الإشعارات المهمة لتتبع حالة الطلب.

#### المحامي:

إذا كان نوع الممثل القانوني هو محامي, فإن معلومات المحامي ستكون إلز امية, إذا لم يكن الممثل القانوني هو محامي فإن القسم الخاص بإدخال بيانات المحامي لن يظهر .

|                                           |                       | المستخدم            | ۔<br>🔿 الوکیل الضریبی 🔍 المحامی 🔾 |
|-------------------------------------------|-----------------------|---------------------|-----------------------------------|
| ×                                         |                       |                     | بيانات الوكيل الضريبى             |
| ^                                         |                       |                     | بيانات المحامى أو إسم المعترض     |
| الإسم الأخير *                            | الإسم الأوسط *        | الإسم الأول *       | رقم بطاقة الهوية الإماراتية *<br> |
| الشارع *                                  | اسم ورقم المبنی *     | البريد الالكتروني * | رقم الهاتف *<br>• 971 <b>-</b>    |
| الدولة *<br>Le الإمارات العربية المتحدة × | الإمارة <b>*</b><br>~ | الصندوق البريدي *   | المنطقة *                         |
|                                           |                       |                     | تحمیل نسخة العقد *<br>ک تحمیل     |

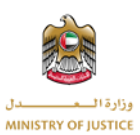

يجب عليك إدخال بيانات صحيحة خاصة رقم الهوية الإماراتية, البريد الإلكتروني و رقم الهاتف المحمول و إلا فلن يكون المحامي قادرا على عرض طلبات الاعتراض الخاصة بك و لن يستقبل أي من الإشعارات المهمة لتتبع حالة الطلب.

المستخدم:

إذا كان نوع الممثل القانوني هو مستخدم, فإن القسم الخاص بإدخال بيانات المحامي لن يظهر و ستكون بيانات الوكالة اختيارية.

في هذه الحالة سيكون مقدم الطلب هو الممثل القانوني لطلب الاعتراض. تظهر الشاشة التالية بأن معلومات الوكالة ا اختيارية و القسم الخاص بالمحامي غير ظاهر في الشاشة.

|                 |                   | المستخدم                 | ۔<br>الوکیل الخریبی 🔘 المحامی 🌒 |
|-----------------|-------------------|--------------------------|---------------------------------|
| ^               |                   |                          | بيانات الوكيل الضريبى           |
| الإسم الأوسط    | الإسم الأول       | رقم تسجيل الوكيل الضريبى | رقم بطاقة الهوية الإماراتية     |
|                 |                   |                          | _ <del></del>                   |
| اسم ورقم المبنى | البريد الالكتروني | رقم الهاتف               | الإسم الأخير                    |
|                 |                   | • 9714                   |                                 |
| الإمارة         | الصندوق البريدي   | المنطقة                  | الشارع                          |
| ~               |                   |                          |                                 |
|                 |                   |                          | الدولة                          |
|                 |                   |                          | × الإمارات العربية المتحدة      |
|                 |                   |                          |                                 |
| ~               |                   |                          | بيانات الرخصة التجارية          |

في القسم الخاص بالرخصة التجارية للشركة ستقوم بإدخال معلومات الشركة, الفرع الرئيسي و الفروع الأخرى إن وجدت, ومعلومات الشركاء إن وجدت.

| بيانات الرخصة التجارية                                   |                            |                      | ^                     |
|----------------------------------------------------------|----------------------------|----------------------|-----------------------|
| اسم ترخيص الشخص الاعتباري *                              | الرقم الضريبي *            | تاريخ إنشاء الرخصة * | تاريخ صلاحية الرخصة * |
|                                                          |                            | yyyy-mm-dd           | yyyy-mm-dd            |
| هل الاعتراض خاص بعقار<br>هل الاعتراض خاص باستئمارات أخرى |                            |                      |                       |
| الفرع الرئيسى                                            |                            |                      | اضافة فروع أخرى       |
| اسم ورقم المبنى *                                        | الشارع *                   | المنطقة *            | الصندوق البريدي *     |
|                                                          |                            |                      |                       |
| الإمارة *                                                | الدولة *                   |                      |                       |
| ~                                                        | × الإمارات العربية المتحدة |                      |                       |
| معلومات الشركاء<br>بيانات الشركاء                        |                            |                      | +                     |

إذا كان إستثمارك يتعلق بالعقار, فمن الضروري إرفاق ملف يحتوي على نسخة من عقد العقار. يمكنك تحميل العقد من خلال النقر على زر تحميل.

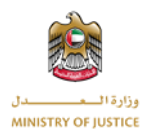

🔘 هل الاعتراض خاص بعقار

نسخة عقد ملكية العقار \* 🔂 تحمیل 🔘 هل الاعتراض خاص باستثمارات أخرى

إذا لم يكن استثمارك بالعقارات, فمن الضروري إرفاق ملف يحتوي على نسخة من الرخصة التجارية. يمكنك تحميل العقد من خلال النقر على زر تحميل.

> نسخة الرخصة التجارية \* 🔵 🛛 هل الاعتراض خاص بعقار \frown تحمیل 🔵 هل الاعتراض خاص باستثمارات أخرى

من الضروري إدخال بيانات الفرع الرئيسي للشركة, يمكنك أيضًا إضافة عدة فروع إذا لزم الأمر عن طريق النقر فوق زر إضافة فروع ، كما يمكنك إزالة الفرع بالنقر فوق زر الحذف بجوار كل فرع.

| اضافة فروع أخرى   |           |                                        | الفرع الرئيسي          |
|-------------------|-----------|----------------------------------------|------------------------|
| الصندوق البريدي * | المنطقة * | الشارع *                               | اسم ورقم المبنی *      |
|                   |           | الدولة *<br>الإمارات العربية المتحدة × | الإمارة *              |
| +                 |           |                                        | معلومات الفروع         |
| الصندوق البريدي * | المنطقة * | الشارع *                               | اسم ورقم المبنی *      |
|                   |           | الدولة *                               | الإمارة *              |
| الصندوق البريدي * | المنطقة * | الأمارات العرايية المتحدة ×            | ×<br>اسم ورقم المبنی * |
|                   |           | الدولة *                               | الإمارة *              |
|                   | Ō         | × الإمارات العربية المتحدة             | ~                      |

بيانات الشركاء اختيارية و لكن يمكنك إضافة عدة شركاء عن طريق النقر على زر الاضافة, يمكنك أيضا إزالة بيانات شريك من خلال النقر على خيار الحذف الموجود بجانب كل شريك.

| + |  | معلومات الشركاء |
|---|--|-----------------|
|   |  |                 |
|   |  | بيانات الشركاء  |
|   |  |                 |
|   |  | بيانات الشركاء  |
| Ō |  |                 |
|   |  | بيانات الشركاء  |
| Ō |  |                 |
|   |  |                 |

في قسم بيانات "طلب إعادة النظر أمام الهيئة الاتحادية للضر ائب" ستقوم بإدخال تاريخ التقديم, و هذا التاريخ إجباري يتوجب عليك إدخاله

| ^ |                                      | بيانات طلب إعادة النظر-المقدم أمام الهيئة الاتحادية للضرائب |
|---|--------------------------------------|-------------------------------------------------------------|
|   | تاريخ القرار الصادر بشأن إعادة النظر | تاريخ تقديم طلب إعادة النظر *                               |
|   | yyyy-mm-dd                           | yyyy-mm-dd                                                  |
|   |                                      |                                                             |

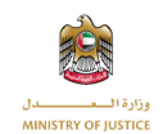

إذا قمت بإدخال تاريخ إعادة النظر ، فستكون معلومات قرار إعادة النظر إلزامية وستكون وثيقة الهيئة الاتحادية للضرائب أيضًا وثيقة إلزامية. يمكنك تحميل وثيقة الهيئة الاتحادية للضرائب عن طريق النقر فوق الزر تحميل.

| ^    |                                                | بيانات طلب إعادة النظر-المقدم أمام الهيئة الاتحادية للضرائب                     |
|------|------------------------------------------------|---------------------------------------------------------------------------------|
| لنظر | تاريخ القرار الصادر بشأن إعادة ا<br>2021-08-22 | تاريخ تقديم طلب إعادة النظر *<br>yyyy-mm-dd<br>القرار الصادر بشأن إعادة النظر * |
| •    |                                                | القرار المعترض عليه الصادر من<br>الهيئة الاتحادية للضرائب *<br>محميل            |

ضمن قسم "سبب الاعتراض", ستقوم بإدخال قيمة الضريبة و قيمة الغرامة.

| ^ |                                       | أسباب الاعتراض أمام اللجنة              |
|---|---------------------------------------|-----------------------------------------|
|   | قرار بشأن الفرامات المحددة *<br>〇 نعم | قرار بشأن تقرير الضرائب *<br>🔾 نعم 🥥 لا |

بشكل إفتراضي ستكون القيمة "لا", و لكن إذا قمت بإختيار نعم, فعليك تقديم المبلغ بالدر هم الإماراتي.

| ^ |        |                              |        | أسباب الاعتراض أمام اللجنة |
|---|--------|------------------------------|--------|----------------------------|
|   | مبلغ * | قرار بشأن الغرامات المحددة * | مبلغ * | قرار بشأن تقرير الضرائب *  |
|   | 0.00   | 💿 نعم 🔾 لا                   | 0.00   | 💿 نعم 🔾 لا                 |

تحت قسم "بيانات الاعتراض" جميع الحقول إلزامية. يجب عليك إدخال رقم قرار الإعتراض, هل سبق و أن تقدمت بطلب إعتراض سابق (نعم أو لا), القيمة الاجمالية لإعتراض.

| ^                           |                                  | بيانات الاعتراض المقدم    |
|-----------------------------|----------------------------------|---------------------------|
| القيمة الإجمالية للاعتراض * | هل سبق وأن تقدمت باعتراض سابق? * | رقم القرار المعترض عليه * |
| 0.00                        | ا نعم الا                        |                           |
|                             |                                  |                           |

تحت قسم "الجلسات" ستقوم بإختيار فيما إذا كنت بحاجة إلى جلسة أو لا, إذا كان اختيارك نعم فعليك إدخال سبب طلب الجلسة.

| ^  | الجلسة                    |
|----|---------------------------|
| *. | طلب جلسة * سبب طلب الجلسة |
|    | العم 🔾 لا                 |

في قسم "سداد مبلغ الضريبة و الغرامات" ستقوم بإدخال الضريبة و الغرامات مع تفاصيل الدفع.

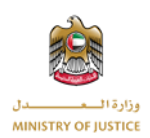

| ^ |                    |           |                   |                            | سداد مبلغ الضريبة والغرامات      |
|---|--------------------|-----------|-------------------|----------------------------|----------------------------------|
|   |                    |           | *.                | دفع الغرامات               | دفع المبلغ *                     |
|   |                    |           | ע 🔾               | لعم 🔾                      | نعم 🔾 لا                         |
|   |                    |           |                   |                            |                                  |
| + |                    |           |                   |                            | معلومات المدفوعات                |
|   |                    |           |                   |                            | رقم النموذج FTA *                |
|   |                    |           |                   |                            |                                  |
|   | الإجمالي *         | الغرامة * | الضريبة *         | الفترة الي *               | الفترة من *                      |
|   | 0.00               | 0.00      | 0.00              | yyyy-mm-dd                 | yyyy-mm-dd                       |
|   | الإجمالی ^<br>0.00 | الغرامة ^ | الضريبة ^<br>0.00 | الفترة الي م<br>yyyy-mm-dd | الفترة من <b>^</b><br>yyyy-mm-dd |

إذا قمت باختيار "نعم" للمبلغ المدفوع فيجب عليك إدخال تاريخ دفع الضريبة و إثبات الدفع. يمكنك إرفاق إثبات الدفع من خلال النقر على زر تحميل.

| ايصال دفع الغرامة * | تاريخ دفع الضريبة * | دفع المبلغ * |
|---------------------|---------------------|--------------|
| 🛨 تحمیل             | yyyy-mm-dd          | 💿 نعم 🔾 لا   |

إذا قمت باختيار "نعم" للغرامة المدفوعة فيجب عليك إدخال تاريخ دفع الغرامة و إثبات الدفع. يمكنك إرفاق إثبات الدفع من خلال النقر على زر تحميل.

| ايصال دفع الضريبة * | تاريخ دفع الغرامة * | دفع الغرامات * |
|---------------------|---------------------|----------------|
| 🔁 تحمیل             | yyyy-mm-dd          | 💿 نعم 🔾 لا     |

تحت قسم "موضوع الاعتراض" سوف تقوم بإدخال الهدف من طلب الاعتراض الخاص بك أو موضوع الاعتراض.

| ^        | موضوع الاعتراض   |
|----------|------------------|
|          | موضوع الاعتراض * |
|          |                  |
| <b>A</b> |                  |

تحت قسم "المستندات" ستقوم بإرفاق جميع المستندات المتعلقة بالاعتراض. ستقوم بإرفاق جميع المستندات الإلزامية في هذا القسم من خلال النقر على زر التحميل الموجود بجوار كل مستند.

| ^ |         | المستندات المطلوبة                                                          |
|---|---------|-----------------------------------------------------------------------------|
|   | أخرى    | رد الهيئة الاتحادية للضرائب بشأن طلب إعادة النظر في موضوع الاعتراض (إن وجد) |
|   | 💿 تحمیل | 👁 تحمیل                                                                     |
|   |         |                                                                             |

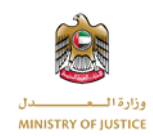

يوجد أدناه النموذج الكامل لإنشاء طلب الاعتراض ، والنموذج واضح بذاته وسيساعدك أيضًا على تحديد مكان الخطأ في الإدخال.

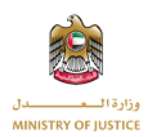

|                                                                                                    | ي اتحل بنا                                                                                                    | ة طلبات تغيير مدامى تعديل الملف الشخصو                                                                                                    | الاعتراضات متطلبات أذرى متطلبا                                                                                                    | עבבא מעיר ויצענומור ונשאר מעיר                                                                                                    |
|----------------------------------------------------------------------------------------------------|----------------------------------------------------------------------------------------------------|----------------------------------------------------------------------------------------------------|----------------------------------------------------------------------------------------------------|----------------------------------------------------------------------------------------------------|
| ← ]                                                                                                    |                                                                                                    |                                                                                                    | لب اعتراض جدید                                                                                                    | ودة التدكم 🚇 ط                                                                                                    |
| < °                                                                                                    |                                                                                                    |                                                                                                    |                                                                                                    | للبات الاعتراضات                                                                                                    |
| *<br>*                                                                                                    | <ul> <li>In cold and</li> </ul>                                                                                                    | * 1411 and                                                                                                    | ، الأساسية                                                                                                    | رشفة طلبات الاعتراضات                                                                                                    |
| ונישק ונבען                                                                                                    | יינישק וונפשבו -                                                                                                    | الإسم الاول –                                                                                                    |                                                                                                    | متطلبات أخرى<br>                                                                                                    |
| الشارع *                                                                                                    | اسم ورقم المبنى *                                                                                                    | البريد الالكتروني *                                                                                                    | اتف •                                                                                                    | متطلبات<br>رقم الھ                                                                                                    |
| الدونة *                                                                                                    | الإمارة •                                                                                                    | المندوق البريدي *                                                                                                    | • 971 <b>•</b>                                                                                                    | عديل الملف الشخصى المنطقة                                                                                                    |
| × الإمارات العربية المتحدة •                                                                                                    | ·                                                                                                    |                                                                                                    |                                                                                                    | سجيل خروج                                                                                                    |
|                                                                                                    |                                                                                                    | ارائية <mark>-</mark><br>عبل                                                                                                    | واز السفر • نسخة الهوية الإه<br>ک تحميل • تد                                                                                                    | نسځة در                                                                                                    |
|                                                                                                    |                                                                                                    |                                                                                                    | متل *                                                                                                    | نوع الم                                                                                                    |
|                                                                                                    |                                                                                                    | لمستخدم                                                                                                    | وکیل الخریبی 🔾 المحامی 🔾 ا                                                                                                    | 01 🔍                                                                                                    |
| ^                                                                                                    |                                                                                                    |                                                                                                    | الوكيل الضريبى                                                                                                    | بيانات                                                                                                    |
| الإسم الأوسط *                                                                                                    | الإسم الأول *                                                                                                    | رقم تسجيل الوكيل الضريبى *                                                                                                    | قة الهوية الإماراتية *                                                                                                    | رقم بطا                                                                                                    |
| اسم ورقم المینی *                                                                                                    | البريد الالكتروني *                                                                                                    | رقم الهاتف *                                                                                                    |                                                                                                    |                                                                                                    |
|                                                                                                    |                                                                                                    | • 971-                                                                                                    |                                                                                                    |                                                                                                    |
| الإمارة *                                                                                                    | الصندوق البريدي *                                                                                                    | المنطقة *                                                                                                    | •                                                                                                    | الشارع *                                                                                                    |
|                                                                                                    |                                                                                                    | تحميل تسخة العقد *                                                                                                    |                                                                                                    | الدولة •                                                                                                    |
|                                                                                                    |                                                                                                    | 👁 تدمیل                                                                                                    | دمارات العربية المتحدة ×                                                                                                    |                                                                                                    |
| ^                                                                                                    |                                                                                                    |                                                                                                    | الرخصة التجارية                                                                                                    | بيانات ا                                                                                                    |
| تاريخ ملاحية الرخمة •                                                                                                    | تاريخ إنشاء الرخصة *                                                                                                    | الزقم الخريبی -                                                                                                    | يص الشخص الاعتباري *                                                                                                    | اسم ترد                                                                                                    |
| yyyy-mm-dd                                                                                                    | yyyy-mm-dd                                                                                                    |                                                                                                    |                                                                                                    |                                                                                                    |
|                                                                                                    |                                                                                                    |                                                                                                    | ل الاعتراض خاص بعقار<br>ل الاعتراض خاص باستثمارات آخری                                                                                                    | a ()<br>a ()                                                                                                    |
|                                                                                                    |                                                                                                    |                                                                                                    |                                                                                                    |                                                                                                    |
| اضافة فروع اخرى                                                                                                    |                                                                                                    |                                                                                                    | الرتيسى                                                                                                    | الفرع                                                                                                    |
| الصندوق البريدي *                                                                                                    | المنحلقة *                                                                                                    | الشارع *                                                                                                    | ىم اتمبنى *                                                                                                    | اسم ورة                                                                                                    |
|                                                                                                    |                                                                                                    | الدولة *                                                                                                    |                                                                                                    | الإمارة *                                                                                                    |
|                                                                                                    |                                                                                                    | × الإمارات العربية المتحدة                                                                                                    | ~                                                                                                    |                                                                                                    |
|                                                                                                    |                                                                                                    |                                                                                                    |                                                                                                    |                                                                                                    |
| +                                                                                                    |                                                                                                    |                                                                                                    | بات الشركاء                                                                                                    | معلوه                                                                                                    |
| +                                                                                                    |                                                                                                    |                                                                                                    | نات الشركاء<br>شركاء                                                                                                    | معلوه                                                                                                    |
|                                                                                                    |                                                                                                    |                                                                                                    | بات الشركاء<br>شركاء                                                                                                    | معلوه<br>بیانان ال                                                                                                    |
| *                                                                                                    |                                                                                                    | تحاجة للغرائب                                                                                                    | بات الشركاء<br>شركاء<br>طلب إعادة النظر-المقدم أمام الهيئة الا                                                                                                    | معلوه<br>بالله ال                                                                                                    |
| *<br>                                                                                                    | تتريح الفرار المأدر بشأن إغادة النظر                                                                                                    | تحادية للغرائب                                                                                                    | بات الشركاء<br>شركاء<br>طلب إعادة النظر-المقدم أمام الهيئة الا<br>ديم طلب إعادة النظر •                                                                                                    | <b>معلود</b><br>بینان از<br>از از از از از از از از از از از از از ا                                                                                                    |
| *                                                                                                    | الی المار المار بنان اینده النفر<br>yyyy-mro dd                                                                                                    | تحادية للغرائب                                                                                                    | بات الشركاء<br>شركه<br>طلب إعادة النظر-المقدم أمام الهيئة الا<br>ديم طلب إعادة النظر *<br>يريين:                                                                                                    | <b>متازه</b><br>۱۱ مالی<br>ساله:<br>ساله:<br>ساله:                                                                                                    |
| *                                                                                                    | تلوج القرار العادر بنانی (عاده النظر<br>yyyy-mm-dd                                                                                                    | تحادية للغرائب                                                                                                    | بات الشركاء<br>شرقه<br>مطلب إعادة النظر-المقدم أمام الهيئة الا<br>من طلب إعادة النظر-<br>ريبي<br>ريبي:<br>الاعتراض أمام اللجنة                                                                                                    | معلود<br>با ملاو<br>ما ملاو<br>ما محله<br>ما محله                                                                                                    |
| *                                                                                                    | الي المرار المادر بعلن إعده العام<br>yyyy-men-dd                                                                                                    | تحادية للضرائب<br>المراجعة المراتب<br>المراجعة المراتبة المحددة *                                                                                                    | بات الدقركاء<br>شرك،<br>مريطي إعادة النظر-المقدم أمام الهيئة الا<br>مريطي إعادة النظر-<br>yyyy-me<br>الاعتراض أمام اللجنة<br>أن تقرير المرائل، •                                                                                                    | معلود<br>المعلود<br>المعلم<br>المعلم<br>المعلم<br>المعلم<br>المعلم<br>المعلم<br>المعلم<br>المعلم<br>المعلم<br>المعلم<br>المعلم<br>المعلم<br>المعلم<br>المعلم<br>المعلم<br>المعلم<br>المعالم<br>المعام<br>المعام<br>المعام<br>المعام<br>المعام<br>المعام<br>المعام<br>المعام<br>المعام<br>المعام                                                                                                    |
| *<br>^<br>^                                                                                                    | توري الفرار المادر بعان إعده العام<br>yyyy-met- dd                                                                                                    | تحادیه الخرائب<br>مرار بشان افرامان المحددة •<br>تیمر تر                                                                                                    | بات الشركاء<br>شرئه<br>مرم طل إعلام النظر-المقدم أمام الهيئة الا<br>مرم طل إعلام النظر-<br>yyyy ner<br>الاعتراض أمام اللجنة<br>إن المرر المرائل =<br>م الا الا الا الا الا الا الا الا الا ال                                                                                                    | معلوه           A atta           A atta           A atta           A atta           A atta           A atta           A atta           A atta           A atta                                                                                                    |
| <ul> <li>.</li> <li>.</li> <li>.&lt;</li></ul>                                                                                                    | عني القرار المار يقان إمام العام<br>yyyy-mm-da                                                                                                    | تحادية للغرائب<br>مرار بنقان الفرامات المحددة *<br>نير بنقان الفرامات المحددة *<br>المرار بنقان الفرامات المحددة *                                                                                                    | بات الشركاء<br>شركاء<br>عبر على إعلام النظر-المقدم أمام الهيئة ال<br>يبر على إعلام النظر"<br>بريرين<br>بريرين<br>الاعتراض أمام اللجنة<br>بر أفي الا<br>الاعتراض المقدم                                                                                                    | معلوه<br>ا مالي<br>ما ملي<br>ما ملي<br>ما م<br>ما م<br>ما م<br>ما م<br>ما م<br>ما م<br>م<br>م<br>م<br>م<br>م<br>م<br>م<br>م<br>م<br>م<br>م<br>م<br>م                                                                                                    |
| +                                                                                                    | تيري القرار المدر يعلن إعلنه النعر<br>yyyy-mm-dd<br>القريفة الإرتمائية<br>م 1000                                                                                                    | تدادية للغرائب<br>قرار بشأن القراءات المحددة •<br>معرف عن المراجعات المحددة •<br>هل سول وان الدمن باعتراض سابق                                                                                                    | بات الشركاء<br>شرك،<br>طلب إعادة النظر-المقدم أمام الهيئة ال<br>يم طلب إعادة النظر-<br>بيم طلب إعادة النظر-<br>الاعتراض أمام اللجلة<br>الاعتراض المقدم<br>الاعتراض المقدم                                                                                                    | معلود<br>الا مالي<br>معلوك<br>معلوك<br>معلما<br>معلوك<br>معلوك<br>معلوك<br>معلوك<br>معلوك<br>معلوك<br>معلوك<br>معلوك<br>معلوك<br>معلوك<br>معلوك<br>معلوك<br>معلوك<br>معلوك<br>معلوك<br>معلوك<br>معلوك<br>معلوك<br>معلوك<br>معلوك<br>معلوك<br>م<br>م<br>م<br>م<br>م<br>م<br>م<br>م<br>م<br>م<br>م<br>م<br>م |
| +                                                                                                    | تاری الدار العام بعثان (ماه العام<br>yyy)-mm-dd<br>المهمة الإحداثية<br>المهمة الإحداثية<br>0.00                                                                                                    | تحادية للغرائب<br>تحادية الفراني<br>المرابيقان المحدة •<br>المرابيقان المحدة •<br>المرابيقان المحالية •<br>المرابيقان المحالية •<br>المرابيقان المحالية •<br>المرابيقان المحالية •<br>المرابيقان المحالية •<br>المرابيقان المحالية •<br>المحالية •<br>المرابيقان المحالية •<br>المحالية •<br>المرابيقان المحالية •<br>المحالية •<br>المحالي •<br>المحالي •<br>المحالي •<br>المحال                                                                                                    | بات الشركاء<br>شركة،<br>مطلب إعادة النظر المقدم أمام الهيئة الا<br>يميم طلب إعادة النظر -<br>يبيم شرك إعادة النظر -<br>الاعتراق المقدم<br>الاعتراق المقدم<br>الاعتراق المقدم                                                                                                    | معلود       معلود       معلود    <                                                                                                    |
| <ul> <li></li> <li></li> <li><!--</td--><td>الي العار العادر بعاد) بادة النعر<br/>yyyy-rem-dd<br/>الهوية الإدهائية<br/>0.00</td><td>تحادية للمزانب<br/>المرا يشان البرامان المحدة *<br/>المرا يسم</td><td>بات الشركاء<br/>شرقه،<br/>عليه إعادة النظر المقدم أعام الهيئة الا<br/>يميم طلب إعادة النظر "<br/>يريم طلب إعادة النظر"<br/>الاعتراض أعام اللكية<br/>الاعتراض المقدم<br/>الاعتراض المقدم<br/>الاعتراض المقدم</td><td>معلود       معلود       مهاده در<br/>مهر بش       مهر بش       مهر بش</td></li></ul>                                                                                                    | الي العار العادر بعاد) بادة النعر<br>yyyy-rem-dd<br>الهوية الإدهائية<br>0.00                                                                                                    | تحادية للمزانب<br>المرا يشان البرامان المحدة *<br>المرا يسم                                                                                                    | بات الشركاء<br>شرقه،<br>عليه إعادة النظر المقدم أعام الهيئة الا<br>يميم طلب إعادة النظر "<br>يريم طلب إعادة النظر"<br>الاعتراض أعام اللكية<br>الاعتراض المقدم<br>الاعتراض المقدم<br>الاعتراض المقدم                                                                                                    | معلود       معلود       مهاده در<br>مهر بش       مهر بش                                                                                                    |
|                                                                                                    | الي العار العادر بعادل إعاد العار<br>borner-dd<br>yyyyerrer-dd<br>القيمة الإرهائية<br>0 0 0                                                                                                    | تحادية للغرائب<br>مرا ينابل الفرامات المحددة *<br>نعم ۞ لا<br>هل سول ولن للدمت باعلوان سابل<br>ي الم ۞ لا                                                                                                    | بات الشركاء<br>شرقه،<br>عطب إعادة النظر المقدم أمام العبنة الا<br>يوم طلب إعادة النظر -<br>الاعتراض أمام اللجنة<br>الاعتراض المقدم<br>الاعتراض المقدم<br>-<br>ma*                                                                                                    | معلوه       المعلقة       المعلقة       المعلقة       المعلقة       المعلقة       المعلقة       المعلقة       المعلقة       المعلقة       المعلقة                                                                                                    |
|                                                                                                    | الى الدار المار بادل باد الدر<br>bb dm/yyyy<br>yyyy المار الدر بادل<br>yyyy الدرمانية<br>م م م م م م م م م م م م م م م م م م م                                                                                                     | تحادية للغرائب<br>مرار بشان الفرانان المحددة •<br>المرا يقد                                                                                                    | بات الشركاء<br>شرقه<br>علك إعادة النظر المقدم أمام الشيئة الا<br>يريم قلب إعدة النظر •<br>الاعتراق أمام اللجنة<br>الاعتراق المقدم<br>الاعتراق عليه •<br>سه □ لا<br>لا المعارى عليه •<br>سه □ لا                                                                                                    | معلوه           معلوه           معلوه           معلوه           مهر بط           مهر بط                                                                                                    |
|                                                                                                    | تاريخ القرار المارد بعان إضاف العام .<br>الای                                                                                                    | تحادية للغرائب<br>المرابعان المرتجه •<br>المرابعان المرتجه •<br>المرابع •<br>المرابع •<br>الم •<br>المم •<br>الم •<br>الم •<br>المم •<br>الم •<br>الم •<br>المم •<br>الم •<br>الم •<br>الم •<br>ا | بات الشركاء<br>مترة،<br>مير طلب إعدة النظر-المقدم أمام الطيئة ال<br>يبرم طلب إعدة النظر-<br>يبري المرائل أمام اللجنة<br>الاعترادي أمام اللجنة<br>الاعترادي المرائل -<br>الاعترادي المرائل -<br>المرائل -<br>الاعترادي المرائل -<br>الاعترادي المرائل -<br>الاعترادي المرائل -<br>الاعترادي المرائل -<br>الاعترادي المرائل -<br>الاعترادي المرائل -<br>الاعترادي المرائل -<br>الاعترادي المرائل -<br>الاعترادي المرائل -<br>المرائل -<br>الاعترادي المرائل -<br>الاعترادي -<br>المرائل -<br>الاعترادي -<br>المرائل -<br>المرائل -<br>الاعترادي -<br>المرائل -<br>المرائل -<br>المرالم -<br>المرالمرائل -<br>المرالم -<br>المرالم -<br>المرالم -<br>المرالم -<br>المرالم                                                                                                    | معلوه           معلوه           معلوه<                                                                                                    |
| <ul> <li></li> <li></li> <li><td>تېر الارار المار بىغان لېغە الغار<br/>bb-mm-yyyy<br/>yyy-mm-bb<br/>yyyy-mm-bb<br/>yyyy-mm-bb<br/>yyyyy-<br/>than<br/>y yyyy-<br/>than<br/>y yyyy-<br/>than<br/>y yyyy<br/>(100 0<br/>0 0<br/>0</td><td>تحاجية للخرائب<br/>الرابيشان البرامان المحددة •<br/>الرابيشان البرامان المحددة •<br/>المرابيشان البرامان المراجع<br/>المرابيش المراجع المحدد المراجع المراجع المراجع المراجع المراجع المراجع المراجع المراجع المراجع المراجع المراجع<br/>المراجع المراجع المراجع المراجع المراجع المراجع المراجع المراجع المراجع المراجع المراجع المراجع المراجع المراجع</td><td>يات الشركاء<br/>شرك،<br/>في المان المان المقدم أمام الهيئة ال<br/>يبيم طلب إعادة النظر-المقدم أمام الهيئة ال<br/>يبيم طلب إعادة النظر-<br/>الاعتران المقدم<br/>الاعتران المقدم<br/>المقدم<br/>الاعتران المقدم<br/>الاعتران المقدم<br/>الاعتران المقدم<br/>الاعتران المقدم<br/>الاعتران المقدم<br/>الاعتران المقدم<br/>الاعتران المقدم<br/>الاعتران المقدم<br/>الاعتران المقدم<br/>المقدم<br/>الاعتران المقدم<br/>المقدم<br/>المق<br/>المقدم<br/>المقدم<br/>المقدم<br/>المقدم<br/>المقام المم<br/>المقدم<br/>المقدم<br/>المقدم<br/>المقام المقام المقام المقام المقام المقدم<br/>المقام المقام المقام المقام المقام المقام المقام المقام المقام المقام المقام المقام المم الم</td><td></td></li></ul>                                                                                                    | تېر الارار المار بىغان لېغە الغار<br>bb-mm-yyyy<br>yyy-mm-bb<br>yyyy-mm-bb<br>yyyy-mm-bb<br>yyyyy-<br>than<br>y yyyy-<br>than<br>y yyyy-<br>than<br>y yyyy<br>(100 0<br>0 0<br>0                                                                                                    | تحاجية للخرائب<br>الرابيشان البرامان المحددة •<br>الرابيشان البرامان المحددة •<br>المرابيشان البرامان المراجع<br>المرابيش المراجع المحدد المراجع المراجع المراجع المراجع المراجع المراجع المراجع المراجع المراجع المراجع المراجع<br>المراجع المراجع المراجع المراجع المراجع المراجع المراجع المراجع المراجع المراجع المراجع المراجع المراجع المراجع                                                                                                    | يات الشركاء<br>شرك،<br>في المان المان المقدم أمام الهيئة ال<br>يبيم طلب إعادة النظر-المقدم أمام الهيئة ال<br>يبيم طلب إعادة النظر-<br>الاعتران المقدم<br>الاعتران المقدم<br>المقدم<br>الاعتران المقدم<br>الاعتران المقدم<br>الاعتران المقدم<br>الاعتران المقدم<br>الاعتران المقدم<br>الاعتران المقدم<br>الاعتران المقدم<br>الاعتران المقدم<br>الاعتران المقدم<br>المقدم<br>الاعتران المقدم<br>المقدم<br>المق<br>المقدم<br>المقدم<br>المقدم<br>المقدم<br>المقام المم<br>المقدم<br>المقدم<br>المقدم<br>المقام المقام المقام المقام المقام المقدم<br>المقام المقام المقام المقام المقام المقام المقام المقام المقام المقام المقام المقام المم الم |                                                                                                    |
| <ul> <li></li> <li></li> <li><td>اليخ القرار العامر بعادل إعادة العامر.<br/>bb mm - 10</td><td>تحادية للغرائي.<br/>حادية الفراني،<br/>المرابيلي الفراغان المحدة •<br/>المرابيلي المرافي المحدة •<br/>المرابيلي المرافي المحدة بالفراني سابق<br/>المرابيلي المرافي المحدة بالفراني سابق<br/>مرابيلي الفراغان •<br/>مرابيلي الفراغان •<br/>مرابيلي الفراغان •<br/>مرابيلي الفراغان •<br/>مرابيلي المرافي المحدة •<br/>مرابيلي المرافي المحدة •<br/>مرابيلي المرافي المرافي المرافي المحدة •<br/>مرابيلي المرافي المرافي المرافي المرافي المرافي المحدة •<br/>مرابيلي المرافي المرافي المرافي المحدة •<br/>مرابيلي المرافي المرافي المرافي المرافي المرافي المرافي المرافي المرافي المرافي المرافي المرافي المرافي المحدة •<br/>مرابيلي المرافي المرافي ا</td><td>يات الشركاء<br/>شرك،<br/>مثلب إعادة النظر-المقدم أمام الهيئة الا<br/>يرم على إعادة النظر-المقدم أمام الهيئة الا<br/>يري على إعادة النظر-<br/>العاراني المرالي •<br/>الاعاراني المقدم<br/>مر ○ لا<br/>مر ○ لا<br/>مر ○ لا<br/>مر ○ لا<br/>مر ○ لا<br/>مر ○ لا<br/>مر ○ لا</td><td>متلود       مالارد       مالارد</td></li></ul>                                                                                                    | اليخ القرار العامر بعادل إعادة العامر.<br>bb mm - 10                                                                                                    | تحادية للغرائي.<br>حادية الفراني،<br>المرابيلي الفراغان المحدة •<br>المرابيلي المرافي المحدة •<br>المرابيلي المرافي المحدة بالفراني سابق<br>المرابيلي المرافي المحدة بالفراني سابق<br>مرابيلي الفراغان •<br>مرابيلي الفراغان •<br>مرابيلي الفراغان •<br>مرابيلي الفراغان •<br>مرابيلي المرافي المحدة •<br>مرابيلي المرافي المحدة •<br>مرابيلي المرافي المرافي المرافي المحدة •<br>مرابيلي المرافي المرافي المرافي المرافي المرافي المحدة •<br>مرابيلي المرافي المرافي المرافي المحدة •<br>مرابيلي المرافي المرافي المرافي المرافي المرافي المرافي المرافي المرافي المرافي المرافي المرافي المرافي المحدة •<br>مرابيلي المرافي المرافي ا                                                                                                    | يات الشركاء<br>شرك،<br>مثلب إعادة النظر-المقدم أمام الهيئة الا<br>يرم على إعادة النظر-المقدم أمام الهيئة الا<br>يري على إعادة النظر-<br>العاراني المرالي •<br>الاعاراني المقدم<br>مر ○ لا<br>مر ○ لا<br>مر ○ لا<br>مر ○ لا<br>مر ○ لا<br>مر ○ لا<br>مر ○ لا                                                                                                    | متلود       مالارد       مالارد                                                                                                    |
|                                                                                                    | تاریخ العام العام بینان یاماه العام<br>بین العام العام<br>بین العام العام<br>العام الا و العام<br>العام الا و العام<br>العام الا و العام<br>العام الا و العام<br>العام الا و العام<br>العام الا و العام<br>العام الا و العام العام<br>العام الا و العام العام<br>العام الا و العام العام<br>العام الا و العام العام<br>العام العام العام العام<br>العام العام العام العام<br>العام العام العام العام العام العام<br>العام العام العام العام العام العام<br>العام العام العام العام العام العام العام العام العام<br>العام العام الع                                                                                                    | تحادية للمرائب<br>تحادية للمرائب<br>المرابقان المحدة *<br>المرابقان المحدة *                                                                                                    | ﺎﺕ ﺍﻟﻤﺮﮐﺎء<br>شرق،<br>شرق،<br>مير طلب إعدة ﺍﻟﻨﻤﺰﺭﺍﻟﻤﻘﺪﻡ ﺃﻋﺎﻡ ﺍﻟﻬﻴﻨﺔ ١١<br>يېږ ﺷﻮ ﺍﻟﻤﺪﻡ<br>ﺍﻟﺘﻤﺰﺭﺍ ﻟﻤﻬﺪﻡ<br>ﺍﻟﺘﻤﺰﺭﺍ ﻟﻤﻬﺪﻡ<br><br><br><br><br><br><br>                                                                                                    | متلود       ماتلود       ماتلود                                                                                                    |
|                                                                                                    | تاریخ الدار الدار بنان یاده الدار<br>له ۱۹۷۰ (۲۷۷۷<br>۲۷۷۷ (۲۹۹۹ - ۲۹۹۹ - ۲۹<br>- ۲۹۹۹ - ۲۹۹۹ - ۲۹۹۹ - ۲۹۹۹ - ۲۹۹۹ - ۲۹۹۹ - ۲۹۹۹ - ۲۹۹۹ - ۲۹۹۹ - ۲۹۹۹ - ۲۹۹۹ - ۲۹۹۹ - ۲۹۹۹ - ۲۹۹۹ - ۲۹۹۹ - ۲۹۹۹<br>- ۲۹۹۹ - ۲۹۹۹ - ۲۹۹۹ - ۲۹۹۹ - ۲۹۹۹ - ۲۹۹۹ - ۲۹۹۹ - ۲۹۹۹ - ۲۹۹۹ - ۲۹۹۹ - ۲۹۹۹ - ۲۹۹۹ - ۲۹۹۹ - ۲۹۹۹ - ۲۹۹۹ - ۲۹۹۹<br>- ۲۹۹۹ - ۲۹۹۹ - ۲۹۹۹ - ۲۹۹۹ - ۲۹۹۹ - ۲۹۹۹ - ۲۹۹۹ - ۲۹۹۹ - ۲۹۹۹ - ۲۹۹۹ - ۲۹۹۹ - ۲۹۹۹ - ۲۹۹۹ - ۲۹۹۹ - ۲۹۹۹ - ۲۹۹۹                                                                                                     | تحادية للمرائب<br>المرا يشان البرامان المحدة *<br>المرا يشان البرامان المحدة *<br>المرا يشان البرامان المحدة بالبرام سابق<br>المرا يشان المرامان المحدة بالبرام سابق<br>المرا يشان المرامان المحدة بالبرام سابق<br>المرا يشان المرامان المحدة بالبرام سابق<br>المرا يشان المرامان المحدة بالبرام سابق<br>المرا يشان المرامان المحدة بالبرام سابق<br>المرا يشان المرامان المحدة بالبرام سابق<br>المرا يشان المرامان المحدة بالبرام سابق<br>المرا يشان المرامان المحدة بالبرام سابق<br>المرا يشان المرامان المحدة بالبرام سابق<br>المرا يشان المرامان المحدة بالبرام سابق<br>المرا يشان المرامان المحدة بالمرام سابق<br>المرا يشان المرامان المحدة بالمرام سابق<br>المرا يشان المرامان المحدة بالمرام سابق<br>المرا يشان المرامان المحدة بالمرام سابق<br>المرا يشان المرام للمرام بالمرام سابق<br>المرا يشان المرام سابق المرام بالمرام سابق<br>المرا يشان المرام بالمرام سابق<br>المرا يشان المرام بالمرام بلمرام بالمرام بالمرام بلمرام بالمرام بلمرام بالمرام بلمرام ب                                                                                                    | ات الشركاء<br>شرقه.<br>معليه إعادة النظر المقدم أعام الهيئة الا<br>يمير طلب إعادة النظر المقدم<br>يبير طلب إعادة النظر -<br>المعارف الموالي -<br>الاعارف الموالي -<br>الاعارف المعادم<br>م<br>م<br>م<br>م<br>م<br>ومات المدفوعات<br>المواد مراح .<br>مر<br>ومات المدفوعات                                                                                                    |                                                                                                    |
|                                                                                                    | تاریخ الفرار العادر بعادل یامده النظر<br>bb-mm-vyyy<br>cypy-mm-db<br>combined<br>combined<br>comb                                                                                                    | تحلجية للغرائب<br>الرا يشان المراهات المحددة •<br>○ السم ● لا<br>○ المر الحدين باغازان ساق<br>○ المر ○ لا<br>○ المر ○ لا                                                                                                    | لت الشركاء<br>شرقاء<br>عليه إعادة النظر المقدم أعام الهيئة الا<br>يمير طلب إعادة النظر المقدم<br>يبير المرائل في الا<br>الاعتران المارل في الا<br>الاعتران المارل في الا<br>مر ● الا<br>مراح المدوعات<br>ومات المدفوعات<br>المواج مت ●                                                                                                    |                                                                                                    |
|                                                                                                    | تاریخ المرار المار بامل یامل المر<br>bb -mm-yyyy<br>                                                                                                    | تحادیة للغرائب     تحادیة للغرائب     قرار بنایان الفراهان المحددة •     قرار بنایان الفراهان المحددة •     قرار بنایان الفراهان المحددة •     قرار بنایان الفراهان المحدد •     تعر      تو الغراهان •     تعر      تو الغراهان •     تو الغراهان •     تو الغرا                                                                                                    | لت الشركاء<br>شرقاء<br>معلد إعادة النظر المقدم أعام العبنة ال<br>يوم طلب إعادة النظر المقدم<br>بين يريز المرائد •<br>الاعتران المقدم<br>س ● لا<br>سياغ المرينة والفارامات<br>مي ● لا<br>موات المدفوعات<br>موات المدفوعات<br>مون • الماريين المرائد •                                                                                                    | جنگود     جنگود                                                                                                    |
|                                                                                                    | الی الدار الدار بعان ایند الدار<br>الان                                                                                                    | نخلایة للغرائب<br>قرار بشان الفرانان المحددة •<br>م بشان الفرانان المحددة •<br>ه بل سول وان للدن باغازان ساله<br>م المراحات •<br>م المراحات •<br>م المراحا •<br>م المراح •<br>م المراحا •<br>م المراح •<br>م المراحا •                                                                                                    | لت الشركاء<br>شرقه.<br>معلي إعادة النظر المقدم أعام الهيئة الا<br>يتم طل إعادة النظر المقدم<br>الاعتران أعام اللجنة<br>الاعتران المقدم<br>الاعتران المقدم<br>الاعتران الاعتران<br>الاعتران المقدم<br>الاعتران المقدم<br>الاعتران المقدم<br>الاعتران المقدم<br>الاعتران<br>الاعتران<br>المعام المعام المعام العمام المعام المعام المعام المعام المعام المعام العمام العمام المعام المعام المعام المعام المعام المعام المعام العمام المعام المعام المعام المعام المعام المع                                                                                | معلود       معلود       معلود       مالالمعلوم       مالالمعلوم                                                                                                    |
|                                                                                                    | الإ المار العار العار العار العار العار العار العار العار العار العار العار العار العار العار العار العار الع<br>الا العام الإ العار العام الإ العام الإ العام الإ العام الإ العام الإ العام الإ العام الا العام العام العام ال<br>العار العام العام العام العام العام العام العام العام العام العام العام العام العام العام العام العام العام ال<br>العار العام العام العام العام العام العام العام العام العام العام العام العام العام العام العام العام العام ال<br>العام العام العام العام العام العام العام العام العام العام العام العام العام العام العام العام العام العام ال<br>العام العام العام العام العام العام العام العام العام العام العام العام العام العام العام العام العام العام ال<br>العام العام العام العام العام العام العام العام العام العام العام العام العام العام العام العام العام العام الع<br>العام العام العام العام العام العام العام العام العام العام العام العام العام العام العام العام العام العام الع<br>العام العام العام العام العام العام العام العام العام العام العام العام العام العام العام العام العام العام الع<br>العام العام العام العام العام العام العام العام العام العام العام العام العام العام العام العام العام العام الع<br>العام العام العام العام العام العام العام العام العام العام العام العام العام العام العام العام العام العام الع<br>العام العام العام العام العام العام العام العام العام العام العام العام العام العام العام العام العام العام الع<br>العام العام العام<br>العام العام العام العام العام العام العام العام العام العام العام العام العام العام العام العام العام العام العام العام العام العام العام العام العام العام العام العام العام العام العام العام العام العام العام العام العام العام العام                                                                                                     | تحلوبة للغرائب<br>المرابطان المتحدة •<br>مرابطان المرابعات المحددة •<br>مرابطان المرابعات المحدة •<br>مرابطان المرابعات المحدة بالمرابع مالي<br>مرابطان المرابعات المحدة بالمرابع مالي<br>مرابطان المرابعات المحدة •<br>مرابطان المرابعات المحدة بالمرابع مالي<br>مرابط المرابعات المحدة •<br>مرابط المرابعات المحدة •<br>مرابط المرابعات المحدة •<br>مرابط المرابعات المحدة •<br>مرابط المرابعات المحدة •<br>مرابط المرابعات المحدة •<br>مرابط المرابعات المحدة •<br>مرابط المرابعات المحدة •<br>مرابط المرابعات المحدة •<br>مرابط المرابعات المحدة •<br>مرابط المرابعات المحدة •<br>مرابط المرابعات المحدة •<br>مرابط المرابعات المحدة •<br>مرابط المرابعات المحدة •<br>مرابط المرابعات •<br>مرابط المرابعات •<br>مرابط المرابع المرابعات •<br>مرابع المرابع المرابع ال                                                                                                    | لت الشركاء<br>شرقه.<br>معليه إعادة النظر المقدم أعام الشيئة الا<br>يتم طلب إعادة النظر المقدم أعام الشيئة الا<br>الاعتراني أمام اللاينة<br>الاعتراني أمام اللاينة<br>الاعتراني المامر الذينة<br>الاعتراني المعرم<br>م المام الذينة<br>الاعتراني المامر الذينة<br>م المام الذينة<br>الاعتراني المامر الذينة<br>م المام الذينة<br>م المام الذينة<br>الاعتراني المامر الذينة<br>م المام الذينة<br>م المام المام المام المام المام المام المام المام الذينة<br>م ال                                                                                                    |                                                                                                    |
| <ul> <li></li> <li></li> <li><td>الهراز المار بعادل إعده العذر           اله - العزيز العار العارب الحالي           الهران العزيز العزيز الحالية           علز الحالي           الهران الحالي           العزيز الحالي           العزيز الحالي           الحالي           الحالي           الحالي           الحالي           الحالي           الحالي           الحالي           الحالي           الحالي</td><td>حَدْدِيَة لَدْمَرْتَنْبَ<br/>مَرْرَ بِعَانَ المَرْتِعَانَ المَدَدَة •<br/>مَرْرَ بِعَانَ المَرْتَقَانَ المَدَدَة •<br/>مَرْرَ بِعَانَ المَرْتَقَانَ المَدَدِيَّةِ عَانَ<br/>مَرْرُ بِعَانَ المَرْتَقَانَ المَدَدِيَّةِ عَانَ<br/>مَرْرُ بِعَانَ المَرْتَقَانَ المَدَدِيَةِ عَانَ<br/>مَرْرُ بِعَانَ المَرْتَقَانَ المَدَدِيَةِ عَانَ المَدَدِيَةِ عَانَ المَدِيَةِ عَانَ المَدِيَةِ عَانَ المَدِيَ<br/>مَرْرُ المَدِينَةِ عَانَ المَرْسَانَ المَدِينَةِ عَانَ المَدِينَةِ عَانَ المَدِينَةِ عَانَ المَدِينَةِ عَانَ المَدِينَةِ عَانَ المَدِينَةِ عَانَ المَدِينَةِ عَانَ المَدَينَةِ عَانَ المَدِينَةِ عَانَ المَدِينَةِ عَانَ المَدِينَةِ عَانَ المَدِينَةِ عَانَ المَدَينَةِ عَانَ المَدِينَةِ عَانَ المَدِينَةِ عَانَ المَدِينَةِ عَانَ المَدِينَةِ عَانَ المَدِينَةِ عَانَ المَدِينَةِ عَانَ المَدِينَةِ عَانَ المَدِينَةِ عَانَ المَدِينَةِ عَانَ المَدِينَةُ عَانَ المَدِينَةِ عَانَ المَدِينَةِ عَانَ المَدَينَةُ عَانَ المَدِينَةُ عَانَ المَدِينَةُ عَانَ المَدَينَةُ عَانَ المَدِينَةُ عَانَ المَدَينَ<br/>مَانَ المَالِينَانَ المَدَينَةُ عَانَ المَانِ المَانَةُ المَانِ المَانَةُ المَانِينَةُ المَدَينَةُ عَانَةُ مُنْ المَالِينَانَ مَائِلُونَانَ عَانَ المَالَةُ المَانِ عَانَ المَانَةُ المَانَانَ المَانَ المَانَ المَانَ المَانِ المَانِينَا عَانَ المَانَ المَانِ المَانَ المَانِ عَانَ المَانَ المَانِينَا عَانَ المَانَ المَانِ المَانِينَانِ المَانِينَا عَانَ المَانِ المَانِ المَانِ المَانِ المَانِ المَانِ المَانِ المَانِ مَانِينَا عَانَ المَانِ المَانِ مَانِ المَانِ مِنْ المَانِ المَانِ المَانِ المَانِ المَانِ المَانِ المَانِ المَانِ مِنْ ال<br/>مَانِ مَانِ المَانِ المَانِ مِنْ المَانِ مِنْ مَانِ المَانِ المَانِ مَانِ مِنْ المَانِ مِنْ مِنْ المَانِ مَانُ مُنْ المَانِ مِنْ مِنْ مِنْ مِنْ مِنْ المَانِ مِنْ مِنَانِ مِنْ مَانِ مِنَانِ مِنَانِ مِنْ المَانِ مِنَانِ مِنَا مِيْنَ م</td><td>ﺎﺕ ﺍﻟﺪﮐﺮﮐﺎ،<br/>شرك،<br/>شرك،<br/>مبر حلب إعدة ﺍﻧﺪﮐﺮ-ﺍﻧﻤﺪﻡ ﺃﻋﺎﻡ ﺍﻧﻬﻴﻨﺔ ﺍ٩<br/>٢// ٢// ٢// ٢//<br/>٢// ٢// ٢// ٢//<br/>١/ الاتران المدم<br/>٢// المدرك عاية *<br/>٢// المدرك عاية *<br/>٢// ١// ٢// ٢//<br/>٢// ٢// ٢// ٢//<br/>٢// ٢// ٢// ٢//<br/>٢// ٢// ٢// ٢//<br/>٢// ٢// ٢// ٢//<br/>٢// ٢// ٢// ٢//<br/>٢// ٢// ٢// ٢//<br/>٢// ٢// ٢// ٢//<br/>٢// ٢// ٢// ٢//<br/>٢// ٢// ٢//<br/>٢// ٢// ٢//<br/>٢// ٢// ٢//<br/>٢// ٢// ٢//<br/>٢// ٢// ٢//<br/>٢// ٢// ٢//<br/>٢// ٢// ٢//<br/>٢// ٢// ٢//<br/>٢// ٢// ٢//<br/>٢// ٢//<br/>٢//</td><td>معلوه       مالوه       مالوه    &lt;</td></li></ul> | الهراز المار بعادل إعده العذر           اله - العزيز العار العارب الحالي           الهران العزيز العزيز الحالية           علز الحالي           الهران الحالي           العزيز الحالي           العزيز الحالي           الحالي           الحالي           الحالي           الحالي           الحالي           الحالي           الحالي           الحالي           الحالي                                                                                                    | حَدْدِيَة لَدْمَرْتَنْبَ<br>مَرْرَ بِعَانَ المَرْتِعَانَ المَدَدَة •<br>مَرْرَ بِعَانَ المَرْتَقَانَ المَدَدَة •<br>مَرْرَ بِعَانَ المَرْتَقَانَ المَدَدِيَّةِ عَانَ<br>مَرْرُ بِعَانَ المَرْتَقَانَ المَدَدِيَّةِ عَانَ<br>مَرْرُ بِعَانَ المَرْتَقَانَ المَدَدِيَةِ عَانَ<br>مَرْرُ بِعَانَ المَرْتَقَانَ المَدَدِيَةِ عَانَ المَدَدِيَةِ عَانَ المَدِيَةِ عَانَ المَدِيَةِ عَانَ المَدِيَ<br>مَرْرُ المَدِينَةِ عَانَ المَرْسَانَ المَدِينَةِ عَانَ المَدِينَةِ عَانَ المَدِينَةِ عَانَ المَدِينَةِ عَانَ المَدِينَةِ عَانَ المَدِينَةِ عَانَ المَدِينَةِ عَانَ المَدَينَةِ عَانَ المَدِينَةِ عَانَ المَدِينَةِ عَانَ المَدِينَةِ عَانَ المَدِينَةِ عَانَ المَدَينَةِ عَانَ المَدِينَةِ عَانَ المَدِينَةِ عَانَ المَدِينَةِ عَانَ المَدِينَةِ عَانَ المَدِينَةِ عَانَ المَدِينَةِ عَانَ المَدِينَةِ عَانَ المَدِينَةِ عَانَ المَدِينَةِ عَانَ المَدِينَةُ عَانَ المَدِينَةِ عَانَ المَدِينَةِ عَانَ المَدَينَةُ عَانَ المَدِينَةُ عَانَ المَدِينَةُ عَانَ المَدَينَةُ عَانَ المَدِينَةُ عَانَ المَدَينَ<br>مَانَ المَالِينَانَ المَدَينَةُ عَانَ المَانِ المَانَةُ المَانِ المَانَةُ المَانِينَةُ المَدَينَةُ عَانَةُ مُنْ المَالِينَانَ مَائِلُونَانَ عَانَ المَالَةُ المَانِ عَانَ المَانَةُ المَانَانَ المَانَ المَانَ المَانَ المَانِ المَانِينَا عَانَ المَانَ المَانِ المَانَ المَانِ عَانَ المَانَ المَانِينَا عَانَ المَانَ المَانِ المَانِينَانِ المَانِينَا عَانَ المَانِ المَانِ المَانِ المَانِ المَانِ المَانِ المَانِ المَانِ مَانِينَا عَانَ المَانِ المَانِ مَانِ المَانِ مِنْ المَانِ المَانِ المَانِ المَانِ المَانِ المَانِ المَانِ المَانِ مِنْ ال<br>مَانِ مَانِ المَانِ المَانِ مِنْ المَانِ مِنْ مَانِ المَانِ المَانِ مَانِ مِنْ المَانِ مِنْ مِنْ المَانِ مَانُ مُنْ المَانِ مِنْ مِنْ مِنْ مِنْ مِنْ المَانِ مِنْ مِنَانِ مِنْ مَانِ مِنَانِ مِنَانِ مِنْ المَانِ مِنَانِ مِنَا مِيْنَ م                                                                                                    | ﺎﺕ ﺍﻟﺪﮐﺮﮐﺎ،<br>شرك،<br>شرك،<br>مبر حلب إعدة ﺍﻧﺪﮐﺮ-ﺍﻧﻤﺪﻡ ﺃﻋﺎﻡ ﺍﻧﻬﻴﻨﺔ ﺍ٩<br>٢// ٢// ٢// ٢//<br>٢// ٢// ٢// ٢//<br>١/ الاتران المدم<br>٢// المدرك عاية *<br>٢// المدرك عاية *<br>٢// ١// ٢// ٢//<br>٢// ٢// ٢// ٢//<br>٢// ٢// ٢// ٢//<br>٢// ٢// ٢// ٢//<br>٢// ٢// ٢// ٢//<br>٢// ٢// ٢// ٢//<br>٢// ٢// ٢// ٢//<br>٢// ٢// ٢// ٢//<br>٢// ٢// ٢// ٢//<br>٢// ٢// ٢//<br>٢// ٢// ٢//<br>٢// ٢// ٢//<br>٢// ٢// ٢//<br>٢// ٢// ٢//<br>٢// ٢// ٢//<br>٢// ٢// ٢//<br>٢// ٢// ٢//<br>٢// ٢// ٢//<br>٢// ٢//<br>٢//                                                                                                    | معلوه       مالوه       مالوه    <                                                                                                    |
| <ul> <li></li> <li></li> <li><td>الهراء العامر العامر العامر العامر العامر العامر العامر العامر العامر العامر العامر العام العامر العام العامر العام العام<br/>لمام العام العام العام العام العام العام العام العام العام العام العام العام العام العام العام العام العام العام العام العام العام العام العام العام العام العام العام العام العام العام العام الع<br/>ماليا العام العام العام العام العام العام العام العام العام العام العام العام العام العام العام العام العام العام العام العام العام العام العام العام العام العام العام العام العام العام العام العام العام العام العام العام العام العام العام العام العام العام العام العام العام العام العام العام<br/>العام العام العام العام العام العام العام العام العام العام العام العام العام العام العام العام العام العام العام العام العام العام العام العام العام العام العام العام العام العام العام العام العام العام العام العام العام العام العام العام</td><td>تحادیة للخرانی<br/>ارار بلان البرانیان المحدة •<br/>مرار بلان البرانیان المحدة •<br/>مرار بلان البرانیان البرانی<br/>مرار بلان البرانیان البرانی<br/>مرار بلان البرانی<br/>مرار مرار مرار البرانی<br/>مرار مرار مرار مرار مرار مرار مرار مرار</td><td>ﺎﺕ ﺍﻟﻤﺮﮐﺎء<br/>شرق،<br/>ملك إعادة ﺍﻟﯩﻤﻼﺭﺍﻟﻤﻘﺪﻡ ﺃﻋﺎﻡ ﺍﻟﻤﯿﻨﺔ ﺍﺍ<br/>ﻣﺎﻡ ﺷﺎﻝ ﭘﺎﺷﺪ ﺍﻟﻤﻘﺪﻡ<br/>ﺍﻟﺎﻣﺘﺎﺯﻧﺎﻝ ﺍﻟﻤﻘﺪﻡ<br/>ﻣﺎﻝ ﺗﺎﺷﺪ ﺍﻟﻤﺎﻟﺪﻩ<br/>ﺍﻟﺎﻣﺘﺎﺯﻧﺎﻝ ﺍﻟﻤﻘﺪﻡ<br/>ﻣﺎﻝ ﺗﺎﺷﺪ<br/>ﻣﺎﻝ ﺗﺎﺷﺪ<br/>ﻣﺎﻝ ﺗﺎﺱ<br/>ﺗﺎﺷﺪ<br/>ﻣﺎﻝ ﺗﺎﺷﺪ<br/>ﻣﺎﻝ ﺗﺎﺷﺪ<br/>ﻣﺎﻝ ﺗﺎﺱ<br/>ﻣﺎﻝ ﺗﺎﺷﺪ<br/>ﻣﺎﻝ ﺗﺎﺷﺪ<br/>ﻣﺎﻝ ﺗﺎﺷﺪ<br/>ﻣﺎﻝ ﺗﺎﺷﺪ<br/>ﻣﺎﻝ ﺗﺎﺷﺪ<br/>ﻣﺎﻝ ﺗﺎﺷﺪ<br/>ﻣﺎﻝ ﺗﺎﺷﺪ<br/>ﻣﺎﻝ ﺗﺎﺱ<br/>ﻣﺎﻝ ﺗﺎﺱ<br/>ﻣﺎﻝ<br/>ﻣﺎﻝ ﺗﺎﺱ<br/>ﻣﺎﻝ ﺗﺎﺱ<br/>ﻣﺎﻝ<br/>ﻣﺎﻝ ﺗﺎﺱ<br/>ﻣﺎﻝ ﺗﺎﺱ<br/>ﻣﺎﻝ ﺗﺎﺱ<br/>ﻣﺎﻝ<br/>ﻣﺎﻝ<br/>ﻣﺎﻝ ﺗﺎﺱ<br/>ﻣﺎﻝ ﺗﺎﺱ<br/>ﻣﺎﻝ<br/>ﻣﺎﻝ<br/>ﻣﺎﻝ<br/>ﻣﺎﻝ<br/>ﻣﺎﻝ<br/>ﻣﺎﻝ<br/>ﻣﺎﻝ<br/>ﻣﺎﻝ</td><td>متلوء       ماتلوء       ماتلوء       <td< td=""></td<></td></li></ul>                                                                                                    | الهراء العامر العامر العامر العامر العامر العامر العامر العامر العامر العامر العامر العام العامر العام العامر العام العام<br>لمام العام العام العام العام العام العام العام العام العام العام العام العام العام العام العام العام العام العام العام العام العام العام العام العام العام العام العام العام العام العام العام الع<br>ماليا العام العام العام العام العام العام العام العام العام العام العام العام العام العام العام العام العام العام العام العام العام العام العام العام العام العام العام العام العام العام العام العام العام العام العام العام العام العام العام العام العام العام العام العام العام العام العام العام<br>العام العام العام العام العام العام العام العام العام العام العام العام العام العام العام العام العام العام العام العام العام العام العام العام العام العام العام العام العام العام العام العام العام العام العام العام العام العام العام العام                                                                                                     | تحادیة للخرانی<br>ارار بلان البرانیان المحدة •<br>مرار بلان البرانیان المحدة •<br>مرار بلان البرانیان البرانی<br>مرار بلان البرانیان البرانی<br>مرار بلان البرانی<br>مرار مرار مرار البرانی<br>مرار مرار مرار مرار مرار مرار مرار مرار                                                                                                    | ﺎﺕ ﺍﻟﻤﺮﮐﺎء<br>شرق،<br>ملك إعادة ﺍﻟﯩﻤﻼﺭﺍﻟﻤﻘﺪﻡ ﺃﻋﺎﻡ ﺍﻟﻤﯿﻨﺔ ﺍﺍ<br>ﻣﺎﻡ ﺷﺎﻝ ﭘﺎﺷﺪ ﺍﻟﻤﻘﺪﻡ<br>ﺍﻟﺎﻣﺘﺎﺯﻧﺎﻝ ﺍﻟﻤﻘﺪﻡ<br>ﻣﺎﻝ ﺗﺎﺷﺪ ﺍﻟﻤﺎﻟﺪﻩ<br>ﺍﻟﺎﻣﺘﺎﺯﻧﺎﻝ ﺍﻟﻤﻘﺪﻡ<br>ﻣﺎﻝ ﺗﺎﺷﺪ<br>ﻣﺎﻝ ﺗﺎﺷﺪ<br>ﻣﺎﻝ ﺗﺎﺱ<br>ﺗﺎﺷﺪ<br>ﻣﺎﻝ ﺗﺎﺷﺪ<br>ﻣﺎﻝ ﺗﺎﺷﺪ<br>ﻣﺎﻝ ﺗﺎﺱ<br>ﻣﺎﻝ ﺗﺎﺷﺪ<br>ﻣﺎﻝ ﺗﺎﺷﺪ<br>ﻣﺎﻝ ﺗﺎﺷﺪ<br>ﻣﺎﻝ ﺗﺎﺷﺪ<br>ﻣﺎﻝ ﺗﺎﺷﺪ<br>ﻣﺎﻝ ﺗﺎﺷﺪ<br>ﻣﺎﻝ ﺗﺎﺷﺪ<br>ﻣﺎﻝ ﺗﺎﺱ<br>ﻣﺎﻝ ﺗﺎﺱ<br>ﻣﺎﻝ<br>ﻣﺎﻝ ﺗﺎﺱ<br>ﻣﺎﻝ ﺗﺎﺱ<br>ﻣﺎﻝ<br>ﻣﺎﻝ ﺗﺎﺱ<br>ﻣﺎﻝ ﺗﺎﺱ<br>ﻣﺎﻝ ﺗﺎﺱ<br>ﻣﺎﻝ<br>ﻣﺎﻝ<br>ﻣﺎﻝ ﺗﺎﺱ<br>ﻣﺎﻝ ﺗﺎﺱ<br>ﻣﺎﻝ<br>ﻣﺎﻝ<br>ﻣﺎﻝ<br>ﻣﺎﻝ<br>ﻣﺎﻝ<br>ﻣﺎﻝ<br>ﻣﺎﻝ<br>ﻣﺎﻝ                                                                                                    | متلوء       ماتلوء       ماتلوء <td< td=""></td<>                                                                                                    |
| <ul> <li></li> <li></li> <li><td>المرا العامر بعادل إعادة العامر         العامر العامر بعادل إعادة العامر           المرابعة العامر         المرابعة العامر           المرابعة العامر         المرابعة العامر           المرابعة العامر         المرابعة العامر           المرابعة العامر         المرابعة العامر</td><td>تحادية للمرائب     تحادية للمرائب     المرابقان المحدة •     المرابقان المحدة •</td><td>ﺎﺕ ﺍﻟﻤﺮﮐﺎء<br/>شرق،<br/>شرق،<br/>علي إعادة النظر المقدم أعام الهيئة الا<br/>يم طلب إعادة النظر -<br/>المزار المزالي -<br/>المزاري المزالي -<br/>الالفزاري المقدم<br/>م © لا<br/>مر © لا<br/>مر © لا<br/>مر © لا<br/>مر © لا<br/>مر © لا<br/>مر © لا<br/>مر © لا<br/>مر © لا<br/>مر © لا<br/>مر © لا<br/>مر © لا<br/>مر © لا<br/>مر © لا<br/>المزاري المدوعات<br/>المذوعات<br/>المذوعات<br/>المذوعات<br/>المزاري الموالي المقدم<br/>مر © لا<br/>المزاري الموالي المقدم<br/>مر © لا<br/>المزاري الموالي المقدم<br/>مر © لا<br/>المزاري الموالي المقدم<br/>مر © لا<br/>المزاري الموالي المقدم<br/>مر © لا<br/>المزاري الموالي المقدم<br/>مر © لا<br/>المزاري الموالي المقدم<br/>مر © لا<br/>المزاري المؤلمات<br/>المزاري المؤلمات<br/>المزاري المزاري المؤلمات<br/>المزاري المزاري المزاري المزاري المزاري المزاري المزاري المزاري المزاري المزاري المزاري المزاري المزاري المزاري المزاري المزامي المزاري المزامي المزامي المزا</td><td></td></li></ul>                                                                                                    | المرا العامر بعادل إعادة العامر         العامر العامر بعادل إعادة العامر           المرابعة العامر         المرابعة العامر           المرابعة العامر         المرابعة العامر           المرابعة العامر         المرابعة العامر           المرابعة العامر         المرابعة العامر                                                                                                    | تحادية للمرائب     تحادية للمرائب     المرابقان المحدة •     المرابقان المحدة •                                                                                                    | ﺎﺕ ﺍﻟﻤﺮﮐﺎء<br>شرق،<br>شرق،<br>علي إعادة النظر المقدم أعام الهيئة الا<br>يم طلب إعادة النظر -<br>المزار المزالي -<br>المزاري المزالي -<br>الالفزاري المقدم<br>م © لا<br>مر © لا<br>مر © لا<br>مر © لا<br>مر © لا<br>مر © لا<br>مر © لا<br>مر © لا<br>مر © لا<br>مر © لا<br>مر © لا<br>مر © لا<br>مر © لا<br>مر © لا<br>المزاري المدوعات<br>المذوعات<br>المذوعات<br>المذوعات<br>المزاري الموالي المقدم<br>مر © لا<br>المزاري الموالي المقدم<br>مر © لا<br>المزاري الموالي المقدم<br>مر © لا<br>المزاري الموالي المقدم<br>مر © لا<br>المزاري الموالي المقدم<br>مر © لا<br>المزاري الموالي المقدم<br>مر © لا<br>المزاري الموالي المقدم<br>مر © لا<br>المزاري المؤلمات<br>المزاري المؤلمات<br>المزاري المزاري المؤلمات<br>المزاري المزاري المزاري المزاري المزاري المزاري المزاري المزاري المزاري المزاري المزاري المزاري المزاري المزاري المزاري المزامي المزاري المزامي المزامي المزا                                                                                                    |                                                                                                    |
| <ul> <li></li> <li></li> <li><td>ناری اندار اندار بندان ایده اندار<br/>ای اندر اندار اندار<br/>اندر اندر اندر اندر<br/>(۱۹۹۵)<br/>(۱۹۹۵)<br/>(۱۹۹))<br/>(۱۹۹))<br/>(۱۹۹))<br/>(۱۹۹))<br/>(۱۹۹))<br/>(۱۹۹))<br/>(۱۹۹))<br/>(۱۹۹))<br/>(۱۹۹))<br/>(۱۹۹))<br/>(۱۹۹))<br/>(۱۹۹))<br/>(۱۹۹))<br/>(۱۹۹))<br/>(۱۹۹))<br/>(۱۹۹))<br/>(۱۹۹))<br/>(۱۹۹))<br/>(۱۹۹))<br/>(۱۹))<br/>(۱۹۹))<br/>(۱۹))<br/>(۱۹))<br/>(۱۹))<br/>(۱۹))</td><td>حدادية للغرائي،  در يشان الفرامان المحدة •  در يشان الفرامان المحدة •  دمع القرامان •  دمع القرامان •  دمع القرامان •  دمع القرامان •  دمع القرامان •  دمع المرابان ودن</td><td>لت الشركاء<br/>شرقاء<br/>معلي إعادة النظر المقدم أعام الهيئة الا<br/>يمير طلي إعادة النظر المقدم أعام الهيئة الا<br/>يبير طلي إعادة النظر -<br/>العاران المالي -<br/>العاران المالي -<br/>س</td><td></td></li></ul>                                                                                                    | ناری اندار اندار بندان ایده اندار<br>ای اندر اندار اندار<br>اندر اندر اندر اندر<br>(۱۹۹۵)<br>(۱۹۹۵)<br>(۱۹۹))<br>(۱۹۹))<br>(۱۹۹))<br>(۱۹۹))<br>(۱۹۹))<br>(۱۹۹))<br>(۱۹۹))<br>(۱۹۹))<br>(۱۹۹))<br>(۱۹۹))<br>(۱۹۹))<br>(۱۹۹))<br>(۱۹۹))<br>(۱۹۹))<br>(۱۹۹))<br>(۱۹۹))<br>(۱۹۹))<br>(۱۹۹))<br>(۱۹۹))<br>(۱۹))<br>(۱۹۹))<br>(۱۹))<br>(۱۹))<br>(۱۹))<br>(۱۹)) | حدادية للغرائي،  در يشان الفرامان المحدة •  در يشان الفرامان المحدة •  دمع القرامان •  دمع القرامان •  دمع القرامان •  دمع القرامان •  دمع القرامان •  دمع المرابان ودن                                                                                                    | لت الشركاء<br>شرقاء<br>معلي إعادة النظر المقدم أعام الهيئة الا<br>يمير طلي إعادة النظر المقدم أعام الهيئة الا<br>يبير طلي إعادة النظر -<br>العاران المالي -<br>العاران المالي -<br>س                                                                                                    |                                                                                                    |

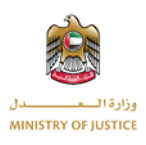

إذا كان هنالك أي خطأ أو بيانات غير كاملة في أي قسم ضمن النموذج فسيصبح هذا القسم باللون الأحمر لمساعدتك على تحديد مكان الإدخال الخاطئ أو البيانات الغير مكتملة.

|                                                                                                    | س اتمل بنا                                                                                                    | ت طلبات تغيير مدامى العديل الملف الشذم                                                                                                    | شفة طلبات الاعتراضات متطلبات أذرى متطلبات                                                                                                    | أو التحكم طلبات الاعتراضات |
|----------------------------------------------------------------------------------------------------|----------------------------------------------------------------------------------------------------|----------------------------------------------------------------------------------------------------|----------------------------------------------------------------------------------------------------|----------------------------|
| +                                                                                                    |                                                                                                    |                                                                                                    | 😰 طلب اعتراض جدید                                                                                                    | 🎪 لوحة التحكم              |
| × ¢                                                                                                    |                                                                                                    |                                                                                                    |                                                                                                    | 😰 طلبات الاعتراضات         |
| *                                                                                                    |                                                                                                    |                                                                                                    | البيانات الأساسية                                                                                                    | 🔡 أرشفة طلبات الاعتراضات   |
| الإسم الأخير *                                                                                                    | الإسم الأوسط *                                                                                                    | الإسم الأول *                                                                                                    | رقم بطاقة الهوية الإماراتية *<br>-                                                                                                    | 🐧 متطلبات أخرى             |
| الشارع *                                                                                                    | اسم ورقم المبنى *                                                                                                    | البريد الالكتروني •                                                                                                    | رقم الفائف *                                                                                                    | 📰 متطلبات                  |
|                                                                                                    |                                                                                                    |                                                                                                    | • 971-                                                                                                    | 🚯 طلبات تغییر محامی        |
| الدولة *<br>الدمارات العربية المتحدة ×                                                                                                    | الإمارة *                                                                                                    | الصندوق البريدي *                                                                                                    | laidhi *                                                                                                    | 🧱 تعديل الملف الشخصى       |
|                                                                                                    |                                                                                                    | اراتية *                                                                                                    | تسخة جواز السفر • نسخة الهوية الإما                                                                                                    | 🗗 تسجیل خروج               |
|                                                                                                    |                                                                                                    | میل                                                                                                    | ک تدمیل                                                                                                    |                            |
|                                                                                                    |                                                                                                    | المستخذم                                                                                                    | نوع الممثل *<br>• الوكيا، الخديدة، • المدامة، • ا                                                                                                    |                            |
|                                                                                                    |                                                                                                    |                                                                                                    |                                                                                                    |                            |
| *                                                                                                    |                                                                                                    |                                                                                                    | بيانات الوكيل الفريبي                                                                                                    |                            |
| الإسم الأوسط *                                                                                                    | الإسم الأول *                                                                                                    | رقم تسجيل الوكيل الخبريبي *                                                                                                    | رقم بطافة الهوية الإماراتية *                                                                                                    |                            |
| اسم ورقم المبنى *                                                                                                    | البريد الانكتروني *                                                                                                    | رقم الهاتف *                                                                                                    | <br>الإسم الأخير *                                                                                                    |                            |
|                                                                                                    |                                                                                                    | * 971*                                                                                                    |                                                                                                    |                            |
| الإمارة *                                                                                                    | الصندوق البريدي *                                                                                                    | المنطقة *                                                                                                    | الشارع *                                                                                                    |                            |
|                                                                                                    |                                                                                                    | تدميل نسخة العقد *                                                                                                    | الدولة *                                                                                                    |                            |
|                                                                                                    |                                                                                                    | 🗅 تدمیل                                                                                                    | × الإمارات العربية المتحدة                                                                                                    |                            |
|                                                                                                    |                                                                                                    |                                                                                                    |                                                                                                    |                            |
| * distall display both                                                                                                    | • desid add Aut                                                                                                    | النقم الغيبيني *                                                                                                    | بيانات الرحمة النجارية<br>اسم ارتضم الشخص الاعتباري. •                                                                                                    |                            |
| yyyy-mm-dd                                                                                                    | AMA-uu-qq                                                                                                    | الزغار سمريدی                                                                                                    | النشر بزدرودن المنحدي المعياري                                                                                                    |                            |
|                                                                                                    |                                                                                                    |                                                                                                    | 🔾 هل الاعتراض خاص بعقار                                                                                                    |                            |
|                                                                                                    |                                                                                                    |                                                                                                    | 🔾 هل الاعتراف خاص باستثمارات آخری                                                                                                    |                            |
| اضافة فروع أخرى                                                                                                    |                                                                                                    |                                                                                                    | الفرع الرئيسي                                                                                                    |                            |
|                                                                                                    |                                                                                                    |                                                                                                    |                                                                                                    |                            |
| المندوق البريدي "                                                                                                    | المنطقة •                                                                                                    | الشارع •                                                                                                    | اسم ورقم المبنى *                                                                                                    |                            |
|                                                                                                    |                                                                                                    | الدونة *                                                                                                    | الإمارة *                                                                                                    |                            |
|                                                                                                    |                                                                                                    | × الإمارات العربية المتحدة                                                                                                    | ~                                                                                                    |                            |
|                                                                                                    |                                                                                                    |                                                                                                    | KAL N                                                                                                    |                            |
|                                                                                                    |                                                                                                    |                                                                                                    | معدومات السرفاء                                                                                                    |                            |
|                                                                                                    |                                                                                                    |                                                                                                    | معلومات الشريء                                                                                                    |                            |
|                                                                                                    |                                                                                                    |                                                                                                    | يتان الشركة<br>بيانات الشركة                                                                                                    |                            |
|                                                                                                    |                                                                                                    |                                                                                                    | معلومات الشركع<br>بينانة الشركاء                                                                                                    |                            |
|                                                                                                    | The lifest Index which the lifes                                                                                                    | تحادية للغرالب                                                                                                    | معدومات الشرائع<br>بيقات القركاء<br>بيانات طلب إعادة التخر-المقدم أمام الهيئة الا<br>الحاد الدوم ذلك باعادة التخر-المقدم                                                                                                    |                            |
|                                                                                                    | تاریخ القارم الماندر بنمان إماره النظر<br>yyyy-mrn dd                                                                                                    | تحادية للغرائب                                                                                                    | معتومات المراجع<br>بيانات الشركة<br>بيانات طلب إعادة التكر: المقدم أمام الهيئة الا<br>الإين الشرم طلب إعادة التكر: *<br>يريب - الاسم طلب إعادة التكر:                                                                                                    |                            |
|                                                                                                    | yaan soday jada yada yaga may<br>yyyy-mmo da                                                                                                    | تحادية الغرائب                                                                                                    | مغروفت السركة<br>الملكة<br>الملك الملكة المكرد المقدم أمام المليلة الا<br>الملح الملير على إمام الملية الا<br>الملح الملير على إمام المليز * الم                                                                                                    |                            |
|                                                                                                    | tadi sala jala sala jala jala sala jala sala s                                                                                                    | ىدادية الغرائب<br>                                                                                                    | مغروفت السركة<br>بيالة الشرطة.<br>بيالة مقدم الله إعداد المقدر المقدر المرا الميلة الا<br>الهج المير ملك إعداد المار.<br>(2) martin المقرار الم الميلة الا<br>الميل الميرار المام اللجية.                                                                                                    |                            |
| A                                                                                                    | tiga kang kang yaki pana<br>Uga kang kang yaki pana<br>yyyyemen da                                                                                                    | ىدىدىة القوالى<br>مەربىقى لىرىمان لىرىمان تەدىدە •<br>○ بىر ● لار                                                                                                    | معروفت السركة<br>سالة الشركة.<br>المحك المحل المحل المعرفة المركبة<br>المحل المحل المحل المحلة المحلة<br>المحل المحل المحل المحلة<br>المحل المحل المحل المحلة<br>المحل المحل المحل المحلة<br>المحل المحل المحل المحلة<br>المحل المحل المحل المحلة المحلة                                                                                                    |                            |
| A                                                                                                    | thy, they early yield yield may<br>yyyy-men-da                                                                                                    | ىدەرە، ئاغوالە<br>ھار بىلى ئىلرىنىڭ ئىدىدە *<br>〇 ئىر سى ، ئىر                                                                                                    | معودت المركة<br>يقد المركة.<br>المرك مقدي إمادة المركز المفيرة إمام القليقة الا<br>المركز المعربوني<br>المركز المعربوني<br>المركز المركز المراكز المعام المركز<br>المركز المركز المركز المركز المحالية المركز<br>المركز المركز المركز المركز المركز المركز المركز<br>المركز المركز المركز المركز المركز المركز المركز المركز المركز<br>المركز المركز المركز المركز المركز المركز المركز<br>المركز المركز المركز المركز المركز المركز المركز المركز المركز<br>المركز المركز المركز المركز المركز المركز المركز المركز المركز<br>المركز المركز المركز المركز المركز المركز المركز المركز المركز المركز المركز المركز المركز المركز المركز المركز<br>المركز المركز المركز المركز المركز المركز المركز المركز المركز المركز المركز المركز المركز المركز المركز المركز<br>المركز المركز المرك المركز المركز المركز المركز الم                                                                                                    |                            |
|                                                                                                    | tay take take jake take<br>yyyy-men-da                                                                                                    | ىدەرە ئالەرالە<br>مار بىلى ئىلرىك تىدىدە •<br>O تىم ، ، ك تە                                                                                                    | معودت المركة<br>بيقاد المركة.<br>المرك المرك إمادة المركز المفرم أعام المراكة العر<br>المرك المركز على إمادة المركز -<br>المركز المركز على إمادة المركز -<br>المركز المركز على إمادة المركز -<br>المركز المركز على المركز -<br>المركز المركز المركز المركز -<br>المركز المركز المركز المركز المركز المركز المركز المركز المركز المركز المركز المركز<br>المركز المركز المركز المركز المركز المركز المركز المركز المركز المركز المركز المركز المركز المركز المركز المركز<br>المركز المركز المركز المركز المركز المركز المركز المركز المركز المركز المركز المركز المركز المركز المركز المركز<br>المركز المركز المركز<br>المركز المركز المركامر المركز المركز المركز المر                                                                                                    |                            |
|                                                                                                    | تاریخ العام العام بعان اینده النم<br>yyyyenera<br>y العام الروانیه ال<br>ی • سالمیه الروانیه ا                                                                                                    | تداوی القوالی<br>ایر بیش القوانات تسدیده +<br>○ بیش  ® او<br>هار سیش وان تسدید کارانی سازو                                                                                                    | معودت استراده<br>بینان النبراه<br>البران المدرول این البران البیر الفیته الد<br>البران البران البران البیر<br>البران البران البران البران<br>البران البران البران البران<br>بیران البران البران البران البران                                                                                                    |                            |
| ۲۰۰۰ (باریک) (۱۹۹۵) (۱۹۹۵) (۱۹ | ۵۵٫۵ ۲۵۵٫۹ ۲۵۵٫۹ ۲۵۵<br>۵۵٫۰۰۰۰۰۰۰۰۰۰۰۰۰۰۰۰۰۰۰۰۰۰۰۰۰۰۰۰۰۰۰۰۰                                                                                                    | تىلەرە ئالەرالەن<br>لەر بىلى ئىلرىنىڭ ئىلىدىدە +<br>□ بىم                                                                                                    | معروفت المركة<br>بيقاد المركة.<br>المرك المعروف إليام المركة المركز<br>المرك المركز مل إليام المركة.<br>المركز المركز من المركز<br>المركز المركز من المركز المحمد المركز<br>من المركز المركز المركز المركز<br>المركز المركز المركز المركز<br>المركز المركز المركز المركز<br>المركز المركز المركز المركز المركز المركز<br>المركز المركز المركز المركز المركز المركز<br>المركز المركز المركز المركز المركز المركز المركز المركز المركز<br>المركز المركز المركز المركز المركز المركز المركز المركز المركز المركز<br>المركز المركز المركز المركز المركز المركز المركز المركز المركز المركز المركز المركز المركز المركز المركز المركز<br>المركز المركز المرك                                                                                                    |                            |
| ·                                                                                                    | ۵۵ الامار العاد بالدل (عاد الدور<br>الله ۱۹۹۳-۱۹۷۷<br>۱۹۹۳-۱۹۹۹ الماری الدور<br>۱۹۹۹-۱۹۹۹ الماری الدور<br>۱۹۹۹ الماری ۱۹۹۹ الماری ۱۹۹۹ الماری ۱۹۹۹ الماری ۱۹۹۹ الماری ۱۹۹۹ الماری ۱۹۹۹ الماری ۱۹۹۹                                                                                                    | تدادية الأموالى<br>المار بشان القرامات المحددة =<br>□ المر هان المارمات المحددة =<br>□ المر هان المارمات المحددة =<br>□ المر هان وال المحدد بالقراري سارو<br>□ المر                                                                                                    | معودت استراده<br>بهاده الشرطة،<br>بهاده الشرطة،<br>البران معدر العام المراد المعدم أعام القبلة الع<br>المراد المراحين العام المحلة<br>المراد العام المحلة<br>من المراح المعاري المراد المعلم المحلة<br>بهاد المراح المعاري المراد المعلم المحلة<br>المراحة المعارية المراحة المحلم                                                                                                    |                            |
| ·                                                                                                    | ۵۵ الام الاماد بنان اینده النم<br>اله ۱۹۹۰-۱۹۷۷<br>۱۹۹۰-۱۹۹۰-۱۹۹۹<br>۱۹۹۰-۱۹۹۹-۱۹۹۹<br>۱۹۹۰-۱۹۹۹-۱۹۹۹                                                                                                    | تدادية القوالى<br>الار بشل القوامات المحددة =<br>□ المر الله القوامات المحددة =<br>□ المر الله المراحات المحددة =<br>□ المر الله المراحات المحددة =<br>□ المر الله المراحات المحددة =<br>□ المراح المحددة =<br>□ المراح المحدة =<br>□ المراح المحددة =<br>□ المحددة =<br>□ المراح المحددة =<br>□ المحددة =<br>□ المحدة =<br>□ المحددة =<br>□ المحددة =<br>□ المحددة =<br>□ المحددة =<br>□ المحددة =<br>□ المحددة =<br>□ المحددة =<br>□ المحددة =<br>□ المحددة =<br>□ المحددة =<br>□ المحدة المحددة =<br>□ المحدة =<br>□ المحدة =<br>□ المحدة =<br>□ المحدة =<br>□ المحدة =<br>□ المحددة =<br>□ المحددة =<br>□ المحدة =<br>□ المحدة =<br>□ المحدة =<br>□ المحدة =<br>□ المحدة =<br>□ المحدة =<br>□ المحدة =<br>□ المحدة =<br>□ المحدة =<br>□ المحدة =<br>□ المحدة =<br>□ المحدة =<br>□ المحدة =<br>□ المحدة =<br>□ المحدة =<br>□ المحدة =<br>□ المحدة =<br>□ المحة =<br>□ المم<br>المحدة =<br>□ المحة =<br>□ المحدة =<br>□ المحة =<br>□ ا                                                                                                    | المولوف السرائة<br>المالة الشراطة<br>المرابع المالة المرابع<br>المرابع المرابع المالة المرابع<br>المرابع المرابع المرابع<br>المرابع المرابع المرابع<br>المرابع المرابع المرابع<br>المرابع المرابع المرابع<br>المرابع المرابع<br>المرابع<br>المرابع المرابع<br>المرابع<br>المرابع المرابع<br>المرابع<br>المرابع المرابع<br>المرابع<br>المرابع المرابع<br>المرابع<br>المرابع<br>المرابع المرابع<br>المرابع<br>المرابع<br>المرابع<br>المرابع<br>المرابع<br>المرابع<br>المرابع المرابع<br>المرابع المرابع<br>المرابع<br>المرابع المرابع<br>المرابع المرابع<br>المرابع المرابع<br>المرابع المرابع<br>المرابع المرابع<br>المرابع المرابع المرابع<br>المرابع المرابع المرابع المرابع المرابع المرابع المرابع المرابع المرابع المرابع المرابع المرابع المرابع المرابع المرابع المرابع المرابع المرابع المرابع المرابع المرابع المرابع المرابع المرابع المرابع المرابع المرابع المرابع المرابع المرابع المرابع المرابع المالم المرابع المرابع المالمع المالم<br>المرابع المالمع المالمع ا |                            |
|                                                                                                    | მც ჩის ის ას ესი მაი<br>დ. თ                                                                                                    | تداوی القوالی<br>ارار بیش القوانات المحدد €<br>□ ایس ای اور المحدی باغارای ساری<br>□ ایس ایش وار المحدی باغارای ساری                                                                                                    | المعلومات المراكة<br>المالة المراكة<br>المراكة المالية المراكة<br>المراكة المراكة المراكة المراكة<br>المراكة المراكة المراكة المراكة<br>مراكة المراكة المعاركة المراكة المراكة<br>مراكة المراكة المعاركة المحاكمة<br>المراكة المراكة المعاركة المحاكمة<br>مراكة المراكة المراكة المحاكمة المحاكمة<br>مراكة المراكة المراكة المحاكمة المحاكمة<br>مراكة المراكة المراكة المحاكمة المحاكمة<br>مراكة المراكة المعاركة المحاكمة المحاكمة<br>مراكة المراكة المعاركة المحاكمة المحاكمة المحاكمة المحاكمة<br>مراكة المراكة المحاكمة المحاكمة المحاكمة المحاكمة<br>مراكة المراكة المحاكمة المحاكمة المحاكمة المحاكمة المحاكمة<br>مراكة المراكة المحاكمة المحاكمة المحاكمة المحاكمة المحاكمة المحاكمة المحاكمة المحاكمة المحاكمة المحاكمة المحاكمة<br>مراكمة المراكة المحاكمة المحاكمة ال                                                                                                    |                            |
|                                                                                                    | მაც მას, მას კას ესა მაფ.<br>დ. თი-უფუ<br>უფით-უფე<br>სამა მაცია ფის და დ.<br>ე. ზ.<br>დ. დ. დ. დ. დ. დ. დ. დ.<br>დ. დ. დ. დ. დ. დ. დ. დ. დ. დ. დ. დ. დ. დ                                                                                                    | تداوی القوالی<br>ازار بیش القوانات المحدد ۵ =<br>□ یس  ایس ال الاست با القوانی<br>الاست با القوانی سازه<br>□ الفور الاست با القوانی سازه                                                                                                    | المودن البرادة<br>بهاد البرادة.<br>البراد معدي العادة البراد العبديم أعدم البراد العبية الا<br>البراد المراد العادي المراد العبدية<br>المراد العادي المراد العدة<br>المراد العادي المراد العدة<br>المراد العادي المراد العدة<br>المراد العادي المراد العدة<br>المراد العراد العادي المراد المراد المراد المراد العدة<br>المراد العادي المراد العدة<br>المراد العداد العادي المراد المراد المراد المراد العدة<br>المراد العداد العادي المراد العدة<br>المراد العدة المراد العداد المراد العدة<br>المراد العداد المراد العداد المراد العدة المراد العدة المراد العدة المراد العداد المراد العدة المراد العدة<br>المراد العدة المراد العداد المراد العدة المراد العدة المراد العدة المراد العدة المراد العدة المراد العدة المراد العدة المراد العدة المراد العدة المراد العدة المراد العدة المراد العدة المراد العدة المراد العدة المراد العدة المراد العدة المراد العدة المراد العدة المراد العدة المراد العدة المراد العدة المراد العدة المراد العدة المراد المراد العدة المراد العدة المراد المراد العدة المراد العدة المراد العدة المراد العدة المراد العدة المراد المراد العدة المراد العدة المراد العدة المراد المراد العدة المراد المراد المراد المراد العدة المراد العدة المراد العدة المراد المراد المرا                                                                                                    |                            |
|                                                                                                    | მც ჩის, ჩის, ყას ეპა ჩის,<br>(6-ოი-უკე<br>),*<br>სატის კას ეპა ჩის,<br>(60 0                                                                                                    | لدادية الأمراني<br>الار بياني الفرانيات المحددة =<br>الار بياني الفرانيات المحددة =<br>الار بياني المحددة =<br>الار بياني المحددة =<br>المحددة =<br>الار بياني المحددة =<br>المحددة =<br>الار بياني المحددة =<br>المحددة =<br>الار بياني المحددة =<br>المحددة =<br>المحددة المحددة =<br>المحددة المحددة المحددة المحددة المحددة المحددة المحددة المحدة المحددة المحدة المحددة المحددة المحددة المحددة المحدة المحددة المحددة المحدة المحدة المحددة المحدة المحدة المحددة المحدة المحدة ا                                                                                                    | المودن استراده<br>بهاد النبراء.<br>البراد معدر الماد النبراء.<br>البراد معدر الماد النبراء العربية الد<br>البراد الماد تعرب المراك العربية المراك العربية المراك العربية المراك العربية<br>مراك المراك العربية المراك العربية المراك المراك العربية المراك العربية المراك العربية المراك العربية المراك العربية المراك العربية المراك العربية المراك العربية المراك العربية المراك العربية المراك العربية المراك العربية المراك العربية المراك العربية المراك العربية المراك المراك المراك المراك المراك المراك المراك المراك المراك المراك المراك المراك المراك المراك المراك المراك المراك المراك المراك المراك المراك المراك المراك المراك المراك المراك المراك المراك المراك المراك المراك المراكماليالي المراك المراكمالي المراك المراك المراك                                                                                                    |                            |
|                                                                                                    | მც ჩის, რის, ასს, ხა რის,<br>10-ოო-უკუ<br>10-ოო-უკუ<br>10-ო-უკუ<br>10-ო-უკუ<br>10-00<br>000                                                                                                    | دوم الموالين<br>المار بطن الفراطان المحدية "<br>المر الحق القراطان المحدية "<br>المر الحق المراطان المحدية الفرائل سارة<br>مراط المراطان "<br>المر المراط المحدية المحدية المراطان المحدية المراطان المحدية المحدية المحدية المحدية المحدية المحدية المحدية ا<br>محدية المراطان "<br>المر المراط المحدية المحدية المحدية المحدية المحدية المحدية المحدية المحدية المحدية المحدية الم                                                                                                    | لیکونت استرکته<br>بیکان اللبزکا،<br>عبالات طلب المکانی اللبزکانی<br>البزل الدایر طلب ایکه اللبزا،<br>البزل الدایر اللبزانی المکنی<br>البزل المکانی المکانی اللبزی<br>البزانی المکانی<br>البزانی المکانی<br>البزانی البزانی المکانی<br>البزانی البزانی المکانی<br>البزانی البزانی البزانی<br>البزانی البزانی البزانی البزانی البزانی<br>البزانی البزانی ا                                                                                                    |                            |
|                                                                                                    | მც ჩის, ჩის, ყას ება ჩაძ,<br>10-ოო-უკე<br>10-ოო-უკე<br>10-ზ<br>10-ზ<br>10-ზ<br>10-ზ<br>10-ზ<br>10-ზ<br>10-ზ<br>10-ზ                                                                                                    | دوم الموالي الموالي<br>المار بشان الفرادان المحددة =<br>المرا سفى وان للاست بالفرادان ساق<br>مار المرا سفى وان للاست بالفرادان ساق<br>مار المرا سفى الا<br>مار المرا المرا المرا المرا المرا المرا المرا المرا المرا المرا المرا المرا المرا المرا المرا<br>مار المرا المرا المرا المرا المرا المرا المرا المرا المرا المرا المرا المرا المرا المرا المرا المرا المرا المرا<br>مار المرا المرا المرا المرا المرا المرا المرا المرا المرا المرا المرا المرا المرا المرا المرا المرا المرا المرا                                                                                                    | المتوقف المراقة<br>بهاد المراقة<br>عبادة المراقة<br>البرانة معني إمادة المراقة المراقة<br>البرانة المراقة المراقة<br>المراقة المراقة المراقة<br>المراقة المراقة المراقة<br>المراقة المراقة المراقة<br>المراقة المراقة المراقة<br>المراقة المراقة<br>المراقة المراقة<br>المراقة المراقة<br>المراقة المراقة<br>المراقة المراقة المراقة المراقة المراقة<br>المراقة المراقة المراقة المراقة المراقة<br>المراقة المراقة<br>المراقة المراقة<br>المراقة المراقة المراقة المراقة المراقة المراقة المراقة المراقة المراقة<br>المراقة المراقة المراق                                                                                                    |                            |
|                                                                                                    | მც ჩის, ჩის, ყას ება ჩაძ,<br>16-ოო-უკეკ<br>ს ზ<br>ს ზ<br>ს ზ<br>ს ზ<br>ს ზ<br>ს ზ<br>ს ზ<br>ს ზ<br>ს ზ<br>ს ზ                                                                                                    | دوم الموالي<br>المار بشان الفرادان المحددة =<br>المرا بشان الفرادان المحددة =<br>المرا بشان الفرادان المحددة =<br>المرا المراحات =<br>المرا المراحات =<br>المراحات =<br>المراحا =<br>المم المام الم المم الم المم الم الم<br>الم الم المم الم                                                                                                    | لمتودت البترانة<br>بيانات الشركة.<br>بيانات الشركة.<br>البيان المدر السول إعادة الشرك.<br>المراسة المدرس المراسة المدرسة.<br>المراسة المدرس المراسة.<br>المراسة المدرس المدرس المدرس المدرس المدرسة.<br>المراسة المدرس المدرس المدرس المدرس المدرس المدرس المدرس المدرس المدرس المدرس المدرس المدرس المدرس المدرس المدرس<br>المدرس المدرس المدرس المدرس المدرس المدرس المدرس المدرس المدرس المدرس المدرس المدرس المدرس المدرس المدرس المدرس<br>المدرس المدرس المدرس<br>المدرس المدرس المدرس المدرس المدرس المدرس المدرس المدرس المدرس المدرس المدرس المدرس المدرس المدرس المدرس المدرس<br>المدرس المدرس المدرس المدرس المدرس المدرس المدرس المدرس المدرس المدرس المدرس المدرس المدرس المدرس المدرس المدرس<br>المدرس المدرس المدرس المدرس المدرس المدرس المدرس المدرس المدرس المدرس المدرس المدرس المدرس المدرس المدرس المدرس<br>المدرس المدرس المدرس المدرس المدرس المدرس المدرس المدرس المدرس المدرس المدرس المدرس المدرس المدرس المدرس المدرس<br>المدرس المدرس المدرس المدرس المدرس المدرس المدرس المدرس المدرس المدرس المدرس المدرس المدرس المدرس المدرس المدرس<br>المدرس المدرس المدرس المدرس المدرس المدرس المدرس المدرس المدرس المدرس المدرس المدرس المدرس المدرس المدرس المدرس                                                                                                     |                            |
|                                                                                                    | 04 Πάλ (talı jaki jaki tulı<br>16 mm-γγγγ<br>19 mm-γγγγ<br>14 mm-γγγγ<br>14 mm-γγγγ<br>14 mm-γγγγ<br>14 mm-γγγγ<br>14 mm-γγγγ<br>14 mm-γγγγ<br>14 mm-γγγγ<br>14 mm-γγγγγ<br>14 mm-γγγγγ<br>14 mm-γγγγγ<br>14 mm-γγγγγ<br>14 mm-γγγγγ<br>14 mm-γγγγγ<br>14 mm-γγγγγ<br>14 mm-γγγγγ<br>14 mm-γγγγγ<br>14 mm-γγγγγ<br>14 mm-γγγγγ<br>14 mm-γγγγγ<br>14 mm-γγγγγ<br>14 mm-γγγγγ<br>14 mm-γγγγγ<br>14 mm-γγγγγ<br>14 mm-γγγγγ<br>14 mm-γγγγ<br>14 mm-γγγγ<br>14 mm-γγγ | دادية القوالي<br>الار بشل القوادات المحددة =<br>الار بشل القوادات المحددة =<br>الار بشل القواد المحددة =<br>الار بشل القواد المحددة =<br>الار بشل المحددة =<br>الار بشل المحددة =<br>الار بشل المحددة =<br>الار بين المحددة =<br>الار بين المحدة =<br>الار بين المحددة =<br>الار بين المحددة =<br>المحددة =<br>المحددة =<br>المحددة =<br>المحددة =<br>المحددة =<br>المحددة =<br>المحددة =<br>المحددة =<br>المحددة =<br>المحددة =<br>المحددة =<br>المحددة =<br>المحددة =<br>المحددة =<br>المحددة =<br>المحددة =<br>المحددة =<br>المحددة =<br>المحدمة =<br>المحددة =<br>المحدمة =<br>المحدمة =<br>المحدمة =<br>المحدمة =<br>المحمدة =<br>المحمدة =<br>المحمدة =<br>المحمدة =<br>المحمدة =<br>الممحددة =<br>المحمدة =<br>المحمدة =<br>المحم                                                                                                    | المودن البلزاة<br>بهاد البلزاء<br>عباد البلزاء<br>البلز المراجع المار المار العبية الا<br>البلز المراجع المار المراجع المار<br>البلز المراجع المراجع المراجع<br>مراجع المراجع المراجع المراجع<br>مراجع المراجع المراجع المراجع<br>مراجع المراجع المراجع المراجع<br>مراجع المراجع المراجع المراجع<br>مراجع المراجع المراجع المراجع                                                                                                    |                            |
|                                                                                                    | იკა რაც ისი კასე სა მ ისი,<br>სა - ისი კალი კალი კალი კალი კალი კალი კალი კალ                                                                                                    | دورية الموالي<br>المار بشان الفيادات المحددة •<br>المار بشان الفيادات المحددة •<br>المار بشان المار المار ال                                                                                                    | لمودن استرده<br>بهاد النباط،<br>الباد طلب إعداد النباط،<br>الباد علب إعداد النباط،<br>الباد علب إعداد النباط،<br>الباد النباط، المال الفدن<br>الباد المال العراد المال الفدن<br>الباد المال العراد المال الفدن<br>الباد المال العراد المال الفدن<br>الباد المال العراد المال الفدن<br>الباد المال العراد المال الفدن<br>الباد المال العراد المال الفدن<br>الباد المال العراد المال الفدن<br>الباد المال العراد المال الفدن<br>الباد المال العراد المال الفدن<br>الباد المال العراد المال الفال المال الفال المال المال مال                                                                                                    |                            |
|                                                                                                    | 0ჯ ჩის, ცის, ყას ება ჩაძ,<br>10-ოო- ფეკის<br>) *<br>- ზ.<br>- ზ.<br>- ზ.<br>- ზ.<br>- ზ.<br>- ზ.<br>- ზ.<br>- ზ.                                                                                                    | داوی الفرانی           ارم بشل الفرانی المحده *           ارم بشل الفرانی المحده *           الم بشل الفرانی *           الم بشل الفرانی *           الم بشل الفرانی *           الم بشل الفرانی *           الم بشل الفرانی *           الم بشل الفرانی *           الم بشل الفرانی *           الم بشل الفرانی *           الم بشل الفرانی *           الم بشل الفرانی *           الم بشل الفرانی *                                                                                                    | لمودن استراده<br>بهاد النباط،<br>بهاد النباط،<br>البال حليد طلب لهذ النباط،<br>البيار العار العالم، النباط،<br>البيار العار العالم، النباط،<br>البيار العار العالم، النباط،<br>البيار العار العالم، النباط،<br>البيار العار العالم، النباط،<br>البيار العار العالم، النباط،<br>البيار العار العالم، النباط،<br>البيار العار العالم، النباط،<br>المار العارك و ترجام.<br>البيار العارك و ترجام.<br>البيار العارك و ترجام.<br>البيار العارك و ترجام.<br>البيار العارك و ترجام.<br>البيار العارك و ترجام.<br>البيار العارك و ترجام.<br>البيار العارك و ترجام.<br>البيار العارك و ترجام.<br>البيار العارك و ترجام.<br>البيار العارك و ترجام.<br>البيار العارك و ترجام.<br>البيار العارك و ترجام.<br>البيار العارك و ترجام.<br>البيار العارك و ترجام.                                                                                                    |                            |
|                                                                                                    | ۵۵ الفرار العامر بعادل (عاد النظر<br>الف-۱۹۵۰ ۱۹۷۹ (۱۹۹۹ - ۱۹۹۹ - ۱۹۹<br>- ۱۹۹۹ - ۱۹۹۹ - ۱۹۹۹ - ۱۹۹۹ - ۱۹۹۹ - ۱۹۹۹ - ۱۹۹۹ - ۱۹۹۹ - ۱۹۹۹ - ۱۹۹۹ - ۱۹۹۹ - ۱۹۹۹ - ۱۹۹۹ - ۱۹۹۹ - ۱۹۹۹ - ۱۹۹۹ - ۱۹۹۹ - ۱۹۹۹ - ۱۹۹۹ - ۱۹۹۹ - ۱۹۹۹ - ۱۹۹۹ - ۱۹۹۹ - ۱۹۹۹ - ۱۹۹۹ - ۱۹۹۹ - ۱۹۹۹ - ۱۹۹۹ - ۱۹۹۹ - ۱۹۹۹ - ۱۹۹۹ - ۱۹۹۹ - ۱۹۹۹ - ۱۹                                                                                                    | داوی القرآلی         ادار بشان القرامات المحددة "         ادار بشان القرامات المحددة "         ادار بشان القرامات المحددة "         ادار بشان القرامات المحددة "         ادار بشان القرامات المحددة "         ادار بشان القرامات المحددة "         ادار بشان القرامات المحددة "         المربعة "         المربعة "         المربعة "                                                                                                    | لیکو کت استرک د<br>یک کی لیک دی<br>یک کت النباط،<br>ایک دید رطب ایک النباط،<br>ایک دید رطب ایک النباط،<br>ایک دید رطب ایک النباط،<br>ایک دید رطب ایک النباط،<br>ایک دید رطب ایک دید رطب ایک<br>ایک دید رطب ایک دید رطب ایک<br>ایک دید رطب ایک دید رطب ایک<br>ایک دید رطب ایک دید رطب ایک<br>ایک دید رطب ایک دید رطب ایک<br>ایک دید رطب ایک دید رطب ایک<br>ایک دید رطب ایک دید رطب ایک<br>ایک دید رطب ایک دید رطب ایک<br>ایک دید رطب ایک دید رطب ایک<br>ایک دید رطب ایک دید رطب ایک<br>ایک دید رطب ایک دید رطب ایک دید رطب ایک<br>ایک دید رطب ایک دید رطب ایک رو دید رطب ایک دید رطب ایک دید رطب ایک دید رطب ایک دید رطب ایک دید رطب ایک رو دید رطب ایک دید رطب ایک دید رطب ایک دید رطب ایک رو دید رید رو دید رطب ایک دید رطب ایک رو دید رطب ایک دید رطب ایک رو دید رطب ایک رو دید رطب ایک رو دید رطب ایک رو دید رطب ایک رو دید رو دید رو دید رو دید رو دید رو دید رید رو دید رو دید رو د                                                                                                    |                            |
|                                                                                                    | ۵۵ الفراد العام علمان (عاد العام :<br>الا- ۱۹۹۲-۱۹۹۷ (<br>۱۹۹۹ - ۱۹۹۹ - ۱۹<br>- ۱۹۹۹ - ۱۹۹۹ - ۱۹<br>- ۱۹۹۹ - ۱۹۹۹ - ۱۹۹۹ - ۱۹۹۹ - ۱۹۹۹ - ۱۹۹۹ - ۱۹۹۹ - ۱۹۹۹ - ۱۹۹۹ - ۱۹۹۹ - ۱۹۹۹ - ۱۹۹۹ - ۱۹۹۹ - ۱۹۹۹ - ۱۹۹۹ - ۱۹۹۹ - ۱۹۹۹ - ۱۹۹۹ - ۱۹۹۹ - ۱۹۹۹ - ۱۹۹۹ - ۱۹۹۹ - ۱۹۹۹ - ۱۹۹۹ - ۱۹۹۹ - ۱۹۹۹ - ۱۹۹۹ - ۱۹۹۹ - ۱۹۹۹ - ۱۹۹۹ - ۱۹۹۹ - ۱۹۹۹ - ۱۹۹۹ - ۱۹                                                                                                    | دادیه الموانی         ادار بنان الفیانان المحدده *         ادار بنان الفیانان المحدده *         دادی الفیانان *         ۱۰۰۰۰۰۰۰۰۰۰۰۰۰۰۰۰۰۰۰۰۰۰۰۰۰۰۰۰۰۰۰۰۰۰۰۰                                                                                                    | لیکو ک استراد :<br>یک اللو ک استراد :<br>یک اللو ک اللو :<br>یک اللو ک اللو :<br>اللو الديد طلب الله اللو :<br>الله : الدول الله :<br>الله : الدول الله :<br>الله : الدول الله :<br>الله :<br>الم :<br>الم :<br>الم : |                            |
|                                                                                                    | ۵۵ الفرا العام بعلن (عاد النفر<br>۱۵ - ۲۳۰ - ۲۲۲۲<br>۱۰ - ۱۹۹۰ - ۲۹۹۰ - ۲۹۹۰-<br>- ۲۹۹۰ - ۲۹۹۰ - ۲۹۹۰ - ۲۹۹۰ - ۲۹۹۰ - ۲۹۹۰ - ۲۹۹۰ - ۲۹۹۰ - ۲۹۹۰ - ۲۹۹۰ - ۲۹۹۰ - ۲۹۹۰ - ۲۹۹۰ - ۲۹۹۰ - ۲۹۹۰ - ۲۹۹۰ - ۲۹۹۰ - ۲۹۹۰ - ۲۹۹۰ - ۲۹۹۰ - ۲۹۹۰ - ۲۹۹۰ - ۲۹۹۰ - ۲۹۹۰۰ - ۲۹۹۰۰۰۰۰ - ۲۹۹۰۰ - ۲۹۹۰۰۰۰۰۰                                                                                                    | دادیه المرانی         ادار بنان الفیانان المحدده •         ادار بنان الفیانان المحدده •         دار بنان الفیانان المحدده •         دار بنان الفیانان المحدده •         دار بنان الفیانان المحده •         دار بنان الفیانان •         دار بنان الفیانان •         لدار بنان •         لدار بنان •         دار بنان •         دار •         دار بنان •         دار •         دار •         دار •         دار •         دار •         •         دار • <td>لیکونک استراده<br/>یک الفراده<br/>این که الفراده<br/>این که الفراد<br/>این که الفراد<br/>این که الفراد<br/>این که الفراد<br/>این که الفراد<br/>این که الفراده<br/>این که الفراده<br/>این که الفراده<br/>این که الفراده<br/>این که الفراده<br/>این که الفراده<br/>این که الفراده<br/>این که الفراده<br/>این که الفراده<br/>این که الفراده<br/>این که الفراده<br/>این که الفراده<br/>این که الفراده<br/>این که الفراده<br/>این که الفراد<br/>این که الفراد<br/>این که الفراد<br/>این که الفراد<br/>این که ال</td> <td></td> | لیکونک استراده<br>یک الفراده<br>این که الفراده<br>این که الفراد<br>این که الفراد<br>این که الفراد<br>این که الفراد<br>این که الفراد<br>این که الفراده<br>این که الفراده<br>این که الفراده<br>این که الفراده<br>این که الفراده<br>این که الفراده<br>این که الفراده<br>این که الفراده<br>این که الفراده<br>این که الفراده<br>این که الفراده<br>این که الفراده<br>این که الفراده<br>این که الفراده<br>این که الفراد<br>این که الفراد<br>این که الفراد<br>این که الفراد<br>این که ال                                                                                                    |                            |
|                                                                                                    | ۵۵ الفرا العام بعلن (عاد النفر<br>۱۵ - ۲۳۰ - ۲۲۲<br>۱۹ - ۲۳۰ - ۲۲۲<br>۱۹ - ۲۳۰ - ۲۳۲<br>۱۹ - ۲۳۰ - ۲۳۰ - ۲۳۰ - ۲۳۰ -                                                                                                    | دادیه المرانی         ادار بنان الفیانان المحدده •         ادار بنان الفیانان المحدده •         دار بنان الفیانان المحدده •         دار بنان الفیانان المحدده •         دار بنان الفیانان سال         دار المان المحد بالذاکار سال         دار بنان الفیانان •         المر سال المحد بالذاکار سال         المر سال المحد بالذاکار سال         المحد بالداکار سال         المحد بالداکار سال         المحد بالداکار سال         المحد بالداکار سال         المحد بالداکار سال         المحد بالداکار سال         المحد بالداکار سال         المحد بال         المحد بال         المحد بال         المحد بال         المح                                                                                                    | لیکونک استراده<br>یک اللیزاد<br>این کار اللیزاد<br>این کار اللیزاد<br>اللیز الدیزای اعام اللیزاد<br>اللیز الدیزای اعام اللیزاد<br>اللیز الدیزای اعام اللیزاد<br>اللیز الدیزای اعام اللیزاد<br>اللیز الدیزای المیزا<br>اللیز الدیزای المیزا<br>اللیز الدیزای اللیزاد<br>اللیز الدیزای اللیزاد<br>اللیز اللیزار اللیزاد<br>اللیز اللیزاد<br>اللیز اللیزار اللیزاد<br>اللیز اللیزار اللیزاد<br>اللیز اللیزار اللیزاد<br>اللیز اللیزار اللیزاد<br>اللیز اللیزار اللیزاد<br>اللیز اللیزار اللیزاد<br>اللیز اللیزار اللیزاد<br>اللیز اللیزار اللیزاد<br>اللیز اللیزار اللیزاد<br>اللیز اللیزار اللیزاد<br>اللیز اللیزار اللیزاد<br>اللیز اللیزار اللیزاد<br>اللیز اللیزار اللیزاد<br>اللیز اللیزار اللیزار اللیزاد<br>اللیز اللیزار اللیزاد<br>اللیز اللیزار اللیزار اللیزاد<br>اللیز اللیزار اللیزار الیزار الیزار اللیزار الیزار الیزار اللیزار الیزار الیزار اللیزار اللیزار اللیزار اللیزار اللیزار اللیزار الیزار الیز الیزار الیزار الیزار الیزار الیزار الیزار الیزار الیزا                                                                                                    |                            |
|                                                                                                    | نابع المار بعاد النبر<br>الا المار العاد النبر<br>الا المار العاد النبر<br>المار المار<br>المار المار المار<br>المار المار<br>المار المار<br>المار المار<br>المار المار<br>المار المار<br>المار المار<br>المار المار<br>المار المار<br>المار المار<br>المار المار<br>المار المار<br>المار المار<br>المار المار<br>المار<br>المار<br>المار<br>المار المار<br>المار المار<br>المار المار<br>المار<br>المار<br>المار<br>المار<br>المار<br>المار<br>المار<br>المار<br>المار<br>المار<br>المار<br>المار<br>المار<br>المار<br>المار<br>المار<br>المار<br>المار المار<br>المار<br>المار<br>المار<br>المار<br>المار<br>المار<br>المار المار<br>المار المار<br>المار المار<br>المار المار<br>المار المار<br>المار<br>المار المار<br>المار<br>المار المار<br>المار المار<br>المار المار<br>المار المار<br>المار<br>المار المار<br>المار المار<br>المار<br>المار المار<br>المار المار<br>المار<br>المار المار<br>المار المار<br>المار المار<br>المار المار<br>المار المار<br>المار المار<br>المار المار المار<br>المار المار<br>المار المار المار<br>المار المار المار<br>المار المار المار المار المار المار المار المار المار المار المار المار المار المار المار المار المار المار المار المارمم المار المار الممار المارمم الممار المار الممار المار المار ا                                                                                                    | تذرية الفوالي<br>الم بشل البرامات المددة •<br>الم بشل البرامات المددة •<br>الم بشل البرامات •<br>الم بشل البرامات •<br>الم بينة •<br>الم بينة •<br>الم بي ما بي مالي المم بين المي مال الم بينة •<br>الم بي مال مال مالم بين                                                                                                    | لی بهاد النبراد،<br>بهاد النبراد،<br>ایناد النبراد،<br>البراد النبراد النبراد النبراد النبراد النبراد النبراد النبراد النبراد النبراد<br>البراد النبراد النب                                                                                                    |                            |
|                                                                                                    | لَكُنْ اللَّهُ العاد الذي<br>[En - marry (۲۷)<br>]         ]         ]                                                                                                    | تداویة الموالدی<br>امار بشل الدارشان المدده •<br>امر بشل الدارشان المدده •<br>مر س                                                                                                    | ما و ت اسر ده           به دوت اسر ده           به ده البران           به ده البران           البران           البرالبرالبرالبرالبرالبران          البرالبر                                                                                                    |                            |
|                                                                                                    | اليه المار المار بالي باد المر<br>اله المار المار بالي باد المر<br>المرابع - • • • • • • • • • • • • • • • • • •                                                                                                    | تدوية الموالي<br>المرابق المرافق المددة •<br>المرابق المرافق المددة •<br>المرابق المرافق المددة •<br>مرابق المرافق المددة •<br>مرابق المرافق المددة •<br>المرابق المرافق المددة •<br>المرابق المرافق المددة •<br>المرابق المرافق المددة •<br>المرابق المرافق المددة •<br>المرابق المرافق المددة •<br>المرابق المرافق المددة •<br>المرابق المرافق المددة •<br>المرابق المرافق المددة •<br>المرابق المرافق المددة •<br>المرابق المرافق المددة •<br>المرابق المرافق المددة •<br>المرابق المرافق المرابق المرافق المددة •<br>المرابق المرافق المرافق المرابق المرافق المرافق المرابق المرافق المرافق المرابق المرافق المرافق المرابق المرافق المرافق الموق                                                                                                    | عبودت استراده<br>بالله النبود<br>البله النبود مدول بابده النبود<br>البله المدور نبول بابده النبود<br>البله المدور نبول بابده النبود<br>البر المدور تعرب في الا<br>البر المدار تعرب في الا<br>البر المدار تعرب في الا<br>البر المدار العرب في الا<br>البر المدار العرب في الا<br>البر البلود تعرب في الا<br>البر البلود تعرب في الا<br>البلود تعرب في الا<br>البر البلود تعرب في الا<br>البر البلود تعرب في الا<br>البر البلود في الا<br>البر اللود اللود في الم المي الما الالود المع الود المع الما الود المع الود المع الما الود المع الود المع الما الود المع الود المع الما الود المع الود المع الما الود المع الود المع الما الود المع الود المع الما الود المع الود المع الما الود المع الود المع الما الود المع الود المع الما الود المع الود المع الما الود المع الود المع الما الود المع الود                                                                                                    |                            |
|                                                                                                    | نابع العام العادي بعادل إعام العام .<br>[En - marry (۲) [<br>]<br>]<br>]<br>]<br>]<br>]<br>]<br>]<br>]<br>]<br>]<br>]<br>]<br>]<br>]<br>]<br>]<br>]<br>]                                                                                                    | تدوية الموالي<br>الم بشل المرافق العددة •<br>الم بشل المرافق العددة •<br>على سل المرافق العددة •<br>على سل وال العدد بالمرافي سلو<br>على سل وال العدد بالمرافي سلو<br>المرابق المرافق العددة •<br>المرابق المرافق العددة •<br>المرابق المرافق العددة •<br>المرابق المرافق العددة •<br>المرابق المرافق العددة •<br>المرابق المرافق العددة •<br>المرابق المرافق العددة •<br>المرابق المرافق العددة •<br>المرابق المرافق العددة •<br>المرابق المرافق العددة •<br>المرابق المرافق المرافق العددة •<br>المرابق المرافق المرافق الممرافق ال                                                                                                    | عبودت استرده<br>بهاده الشراف<br>المالة الشراف<br>المالة المرافع<br>المرافع المرواني المالة الشرق<br>المرافع المرواني المرافع<br>المرافع المرواني المرافع<br>المرافع المرواني المرافع<br>المرافع المرواني المرافع<br>المرافع المرواني المرافع<br>المرافع المرواني<br>المرافع المرواني<br>المرافع المرواني<br>المرافع المرواني<br>المرافع المرواني المرافع<br>المرافع المرواني المرافع<br>المرافع المرواني المرافع<br>المرافع المرواني المرافع<br>المرافع المرواني المرافع<br>المرافع المرواني المرافع المرافع<br>المرافع المرواني المرافع المرافع<br>المرافع المرواني المرافع<br>المرافع المرواني المرافع المرافع<br>المرافع المرواني المرافع المرواني المرافع المرافع<br>المرافع المرواني المرافع المرافع<br>المرافع المرواني المرافع المرافع المرافع المرافع<br>المرافع المرواني المرافع المرافع المرافع المرواني المرافع المرافع<br>المرافع المرواني المرافع المرافع المرافع المرافع المرافع المرافع المرافع المرافع المرافع<br>المرافع المرافي المرافع المرافع المرافع المرافع المرافع المرافع المرافع المرافع المرافع<br>المرافع المرافي المرافع المرافع                                                                                                    |                            |

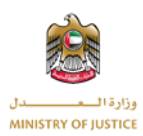

#### 1.3.2 تفاصيل طلب الاعتراض

يمكنك الاطلاع على تفاصيل الاعتراض من خلال النقر على أيقونة التفاصيلالموجودة بجوازكل اعتراض.

| إجراء         | حالة الطلب     | اللجنة | تاريخ الموافقة | تاريخ التقديم | إسم المعترض                   | رقم طلب الاعتراض | رقم المرجع       |
|---------------|----------------|--------|----------------|---------------|-------------------------------|------------------|------------------|
| 1 📝 🖹         | معلومات مطلوبة | دبي 1  |                | 2021-06-24    | كولوكيريك كولوكيريك كولوكيريك |                  | TOBR2            |
| «« <b>1</b> » | 20.20          |        |                |               |                               | 1                | إجمالي السجلات : |
| یل طلب        | ض جميع تفاصب   | ىلى عر | ستكون قادرا ء  | باشة ادناه, و | ) تفاصيل الطلب ستظهر  الش     | على خيار عرض     | بمجرد النقر      |
|               |                |        |                |               |                               |                  | الاعتراض.        |

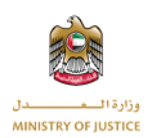

| طلبات الاعترافات أرشفة طلبات الاعترافات متطلبات                      | ، آخری متطلبات طلبات تغییر محامو         | يل الملف الشخصي اتحل بنا                                  |                               |     |
|----------------------------------------------------------------------|------------------------------------------|-----------------------------------------------------------|-------------------------------|-----|
| تحكم 😰 طلبات الاعتراضات                                              |                                          |                                                           |                               | ←   |
| الاعترافات 👝 🔊                                                       |                                          |                                                           |                               |     |
| طلبات الاعتراضات                                                     |                                          |                                                           |                               | < 0 |
| البيانات الأساسية                                                    |                                          |                                                           |                               | ^   |
| ت احرى<br>رقم بطاقة الهوية الإماراتية:                               | 111-1111-111111-1                        | الاسم الكامل لمقدم الطلب                                  | sdfsdfsdf کولوکیریک کولوکیریک |     |
| ت رقم الهاتف                                                         | 509493544                                | البريد الالكتروني                                         | test@test.com                 |     |
| نغيير محامى اسم ورقم المبنى                                          | abcd                                     | الشارع                                                    |                               |     |
| المنطقة<br>لملف الشخصى<br>الامانة                                    | Daira                                    | الصندوق البريدي:<br>الدملة:                               | 78978                         |     |
| خروج نسخة جواز السفر                                                 | 000<br>(1)                               | نسخة الهوية الإمارانية                                    |                               |     |
|                                                                      |                                          |                                                           |                               |     |
| بيانات الوكيل الضريبى                                                |                                          |                                                           |                               | ^   |
| رقم بطاقة الهوية الإماراتية                                          |                                          | رقم تسجيل الوكيل الضريبى                                  |                               |     |
| وكيل الاسم الكامل                                                    |                                          | رقم الهائف                                                |                               |     |
| البريد الالختروني:<br>الشارع                                         |                                          | اسم ورقم المبنى:<br>المنطقة:                              |                               |     |
| الصندوق البريدي                                                      |                                          | الإمارة                                                   |                               |     |
| الدولة                                                               |                                          |                                                           |                               |     |
|                                                                      |                                          |                                                           |                               |     |
| بيانات الرخصة التجارية                                               |                                          |                                                           |                               | ^   |
| اسم ترخيص الشخص<br>الاعتباري                                         | fogfdg                                   | الرقم الضريبي:                                            | 3123                          |     |
| تاريخ إنشاء الرخصة                                                   | 2021-06-24                               | تاريخ صلاحية الرخصة                                       | 2021-06-30                    |     |
| هل الاعتراض خاص بعقار                                                | نم                                       | هل الاعتراض خاص<br>باستثمارات آخری                        | 7                             |     |
| نسخة عقد ملكية العقار                                                | (J)                                      |                                                           |                               |     |
| معلومات الفروع                                                       |                                          |                                                           |                               |     |
| عنوان الفرع                                                          | اسم ورقم المبنى: sofsofsof الشارع: 1 الم | ؟ الصندوق البريدي: ٤٦٤٦ الإمارة دبي الدولة الإد           | بارات العربية المتحدة         |     |
| معلمهات الشركاء                                                      |                                          |                                                           |                               |     |
| -16-54 -11                                                           | a da da d                                |                                                           |                               |     |
| and and a                                                            | pur pur pur                              |                                                           |                               |     |
| بيانات طلب إعادة النظر-المقد                                         | دم أمام الهيئة الاتحادية للضرائب         |                                                           |                               | ^   |
| تاريخ تقديم طلب إعادة<br>النظر                                       | 2021-06-17                               | تاريخ القرار الصادر بشأن<br>إعادة النظر                   |                               |     |
| القرار الصادر بشأن إعادة<br>النظر                                    | ewrwrewrwer                              | القرار المعترض عليه الصادر<br>من الهيئة الاتحادية للضرائب |                               |     |
| أسباب الاعتراض أمام اللجنة                                           |                                          |                                                           |                               | ^   |
| قرار بشأن تقرير الضرائب                                              | 0                                        | قرار بشأن الغرامات المحددة                                | 0                             |     |
| بيانات الاعتراض المقدم                                               |                                          |                                                           |                               | ^   |
| رقم القرار المعترض عليه                                              | 234234                                   | هل سبق وأن تقدمت                                          | لا                            |     |
| القيمة الإجمالية للاعتراض                                            | 1000                                     | باعتراض سابق:                                             |                               |     |
| الحلسة                                                               |                                          |                                                           |                               | ^   |
| البلسة<br>طلب جلسة                                                   | لا                                       | سبب طلب الجلسة                                            |                               |     |
| N. I. M. B                                                           |                                          |                                                           |                               |     |
| متداد مبنغ المتريبة والمراسات                                        | دفع ال                                   |                                                           |                               | ^   |
|                                                                      |                                          |                                                           |                               |     |
| معلومات المدفوعات                                                    |                                          |                                                           |                               |     |
|                                                                      |                                          |                                                           |                               |     |
| الفترة من:                                                           | 2021-06-10                               | الفترة الي                                                | 2021-06-24                    |     |
| الفترة من<br>الخربية                                                 | 2021-06-10<br>1000                       | الفترة الي:<br>الغرامة:                                   | 2021-06-24                    |     |
| الفترة عن<br>الخريبة<br>الإجمالي                                     | 2021-06-10<br>1000<br>0                  | الفترة الي<br>الغرامة                                     | 2021-06-24<br>o               |     |
| الفترة من<br>الغربية<br>الإجمالي<br>موضوع الاعتراض                   | 2021-06-10<br>1000<br>0                  | الفترة الي<br>الغرامة                                     | 2021-06-24<br>o               | ^   |
| الفترة من<br>المريبة<br>الإحمالي<br>موضوع الاعتراض<br>موضوع الاعتراض | 2021-06-10<br>1000<br>0<br>dipafafag     | الشترة الي<br>الغرامة                                     | 2021-06-24<br>o               | ^   |

## 1.3.3 الأنشطة

ستكون أنشطة طلب الإعتراض مرئية لك عند النقر على خيار النشاط الموجود بجوار كل إعتراض.

| إجراء           | حالة الطلب     | اللجنة | تاريخ الموافقة | تاريخ التقديم | إسم المعترض                   | رقم طلب الاعتراض | رقم المرجع       |
|-----------------|----------------|--------|----------------|---------------|-------------------------------|------------------|------------------|
| 1 📝 🗈           | معلومات مطلوبة | دبي 1  |                | 2021-06-24    | كولوكيريك كولوكيريك كولوكيريك |                  | TOBR2            |
| «« « <b>1</b> » | 20.20          |        |                |               |                               | 1                | إجمالي السجلات : |

بعد النقر على خيار النشاط ،ستفتح النافذة المنبثقة التالية لتظهر لك الأنشطة المتعلقة بطلب الاعتراض المحدد.

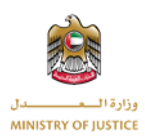

|                     |                    |           |                                          |                  |                   | للب              | 🗃 حالة الط   |
|---------------------|--------------------|-----------|------------------------------------------|------------------|-------------------|------------------|--------------|
|                     |                    |           |                                          |                  |                   |                  | 224)         |
| التاريخ             | الحالة             | الإشعارات | التفاصيل                                 | ālali            | المستخدم          | رقم طلب الاعتراض | المرجع       |
| AM 11:05 2021-08-16 | مراجعة اللجنة      | نعم       | تم تعيين طلب الاعتراض إلى اللجنة المختصة | اللجنة           | إدارى وزارة العدل |                  | TOBR2        |
| AM 10:55 2021-08-16 | تم تحديث المعلومات | نعم       | تم تقديم المعلومات المطلوبة              | متطلبات أخرى     | عبدالله أحمد      |                  | TOBR2        |
| AM 10:13 2021-08-16 | معلومات مطلوبة     | نعم       | مطلوب معلومات متعلقة بطلب الاعتراض       | متطلبات أخرى     | إدارى وزارة العدل |                  | TOBR2        |
| PM 03:39 2021-07-25 | مراجعة اللجنة      | نعم       | تم تعيين طلب الاعتراض إلى اللجنة المختصة | اللجنة           | إدارى وزارة العدل |                  | TOBR2        |
| PM 03:33 2021-07-25 | مراجعة اللجنة      | نعم       | تم تعيين طلب الاعتراض إلى اللجنة المختصة | اللجنة           | إدارى وزارة العدل |                  | TOBR2        |
| PM 12:19 2021-06-24 | مراجعة اللجنة      | نعم       | تم تعيين طلب الاعتراض إلى اللجنة المختصة | اللجنة           | إدارى وزارة العدل |                  | TOBR2        |
| AM 09:52 2021-06-24 | مراجعة اللجنة      | pRi       | تم تعيين طلب الاعتراض إلى اللجنة المختصة | اللجنة           | إدارى وزارة العدل |                  | TOBR2        |
| AM 09:50 2021-06-24 | قيد المراجعة       | نعم       | تم تقديم طلب الاعتراض                    | طلبات الاعتراضات | مقيد وزارة العدل  |                  | TOBR2        |
|                     |                    |           |                                          |                  |                   | لات: 8           | إجمالي السجا |

#### 1.3.4 المهام الاخرى

المهام الاخرى هي المهام التي يكلفك بها مسؤول وزارة العدل, لكي تقوم بالرد على المهام الاخرى الموكلة إليك يجب عليك النقر على خيار المهام الاخرى الموجود بجوار طلبك.

| [جراء           | حالة الطلب     | اللجنة | تاريخ الموافقة | تاريخ التقديم |                               | رقم طلب الاعتراض | رقم المرجع       |
|-----------------|----------------|--------|----------------|---------------|-------------------------------|------------------|------------------|
| 1 😼 🗈           | معلومات مطلوبة | دبي 1  |                | 2021-06-24    | كولوكيريك كولوكيريك كولوكيريك |                  | TOBR2            |
| «« « <b>1</b> » | 353            |        |                |               |                               | 1                | إجمالي السجلات : |

بعد النقر على خيار المهام الاخرى, سنتمكن من عرض نافذة منبثقة تظهر المهام الاخرى. يمكنك أيضا البحث في المهام الاخرى من قائمة المهام.

| בבו |                     |                |                     |             |                  |               | متطلبات أخرى 🕦     |
|-----|---------------------|----------------|---------------------|-------------|------------------|---------------|--------------------|
|     |                     |                |                     |             |                  |               | لىت                |
|     | إجراء               | الحالة         | تاريخ الطلب         | إسم المعترض | رقم طلب الاعتراض | رقم المتطلبات | رقم المرجع         |
|     | <b>P</b>            | معلومات مطلوبة | PM 0110 2021-08-22  | كولوكيريك   |                  | AINR2         | TOBR2              |
|     | 5                   | تم التقديم     | AM 10:13 2021-08-16 | كولوكيريك   |                  | AINR1         | TOBR2              |
|     | (4K <b>- 1</b> - 26 | 30.00          |                     |             |                  |               | إجمالي السجلات : 2 |

من قائمة المهام الاخرى (متطلبات اخرى) يمكنك عرض تفاصيل مهمة محددة بالنقر على خيار التفاصيل الموجود بجوار كل مهمة.

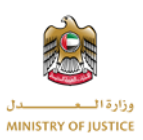

|                 |                |                     |             |                  |               | 👔 متطلبات أخرى     |
|-----------------|----------------|---------------------|-------------|------------------|---------------|--------------------|
|                 |                |                     |             |                  |               | لحث                |
| إجراء           | الحالة         | تاريخ الطلب         | إسم المعترض | رقم طلب الاعتراض | رقم المتطلبات | رقم المرجع         |
| <b>F</b>        | معلومات مطلوبة | PM 0110 2021-08-22  | كولوكيريك   |                  | AINR2         | TOBR2              |
| ß               | تم التقديم     | AM 10:13 2021-08-16 | كولوكيريك   |                  | AINR1         | TOBR2              |
| «« « <b>1</b> » | 3.3            |                     |             |                  |               | إجمالي السجلات : 2 |

بعد النقر على خيار التفاصيل, ستظهر الشاشة أدناه, حيث ستتمكن من عرض تفاصيل المهمة الاخرى و الاستجابة للمهمة ا الاخرى إذا تم إرسالها.

|      |                   |       |                |                 |               | متطلبات أ. |                      | طلبات الاعتراضات    |         | A |
|------|-------------------|-------|----------------|-----------------|---------------|------------|----------------------|---------------------|---------|---|
| 2025 | _                 |       |                |                 |               | - 1 -      |                      |                     | شله     |   |
|      |                   |       |                |                 |               |            | تفاصيل المهام الأخرى | متطلبات أخرى        | 1       |   |
|      |                   |       | user           | نوع الممثل      |               | AINR2      | رقم المرجع           |                     | ·····   |   |
|      |                   |       | معلومات مطلوبة | الحالة الحالية: | PM 01:10:43 2 | 2021-08-22 | تاريخ الطلب          |                     |         |   |
|      | إجراء             |       |                |                 | مهمة أخرى     | اختبار طلب | تفاصيل:              | رقم المرجع          | • (t)   |   |
|      | <b>F</b>          |       |                |                 |               |            | تفاصيل الرد          | TOBR2               |         |   |
|      |                   |       | معلومات مطلوبة | الحالة الحالية: |               |            | تاريخ الرد           | TOBR2               | ь 💮     |   |
|      | «« « <b>1</b> » ) |       |                |                 |               |            | تفاصيل               | مالي السجلات :    2 | 🚁 🖬 اجد |   |
|      | إغلاق             | إغلاق |                |                 |               |            |                      |                     | ⊖ تە    |   |
|      |                   |       |                |                 |               |            |                      |                     |         |   |
|      |                   |       |                |                 |               |            |                      |                     |         |   |

ستتمكن من إرسال الرد على المهمة من خلال النقر على خيار الرد على المهمة الموجود بجوار كل مهمة, بمجرد إرسال الرد, لن يكون خيار الرد متاح لك بجوار هذه المهمة (أي أن خيار الرد على مهمة سيخفي من جوار المهمة بمجرد إرسالك للرد على المهمة حيث يمكنك الرد على مهمة معينة مرة واحدة فقط)

|               |                |                     |             |                  |               | متطلبات أخرى 🚺     |
|---------------|----------------|---------------------|-------------|------------------|---------------|--------------------|
|               |                |                     |             |                  |               | لحد                |
| إجراء         | الحالة         | تاريخ الطلب         | إسم المعترض | رقم طلب الاعتراض | رقم المتطلبات | رقم المرجع         |
| <b>F</b>      | معلومات مطلوبة | PM 0110 2021-08-22  | كولوكيريك   |                  | AINR2         | TOBR2              |
| [             | تم التقديم     | AM 10:13 2021-08-15 | كولوكيريك   |                  | AINR1         | TOBR2              |
| «« « <b>1</b> | 3 33           |                     |             |                  |               | إجمالي السجلات : 2 |

بعد النقر على خيار الرد ستظهر نافذة منبثقة لإرسال الرد, حيث ستقوم بالرد على المهمة الاخرى المحددة المعينة لك من قبل مسؤول وزارة العدل.

إذا كان الرد على المهمة يتطلب منك إرفاق ملفات معينة سيكون خيار إرفاق الملفات المرفقة متاح حيث ستقوم بإرفاق الملفات المطلوبة ثم تقوم بإرسال الرد.

بعد إدخال المعلومات المطلوبة, ستضغط على زر الإرسال ثم ستختفي النافذة المنبثقة الخاصة بإرسال الرد و ستظهر النافذة المنبثقة التي تحتوي المهام الاخرى و ستتم إضافة الرد إلى طلب المهمة الاخرى. يمكنك عرض الردود و الملفات

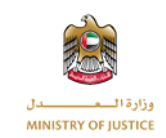

المرفقة من خلال النقر على خيار التفاصيل. يوجد أدناه شاشة تظهر كيفية إضافة رد إلى مهمة اخرى معينة. بمجرد إرسال الرد على المهمة الاخرى ستتغير حالة المهمة الاخرى من "تتطلب معلومات" إلى "تم الإرسال".

|                   |       | لف الشخصى اتصل بنا | طلبات تغيير محامى تعديل المل | متطلبات أخرى متطلبات | أرشفة طلبات الاعتراضات |                    |              |
|-------------------|-------|--------------------|------------------------------|----------------------|------------------------|--------------------|--------------|
| 222               |       |                    |                              |                      | 🥡 استجابة              |                    | ه لو         |
|                   |       |                    |                              | اختبار طلب مهمة أخرى | التفاصيل               | 1) متطلبات اخری    |              |
|                   |       |                    |                              |                      | المستندات المظلوبة     | بحث                | ) yi 😰       |
| إجراء             | تدمیل |                    | نوع الوثيقة                  |                      | اسم الملف              | رقم المرجع         | ie (1)       |
|                   | تحمیل |                    |                              |                      |                        | TOBR2              | <u>ست</u> مت |
|                   |       |                    |                              |                      | تفاصيل الرد            | TOBR2              | ь 💮          |
| «« « <b>1</b> » » | *     |                    |                              |                      |                        | إجمالي السجلات : 2 | ध्य 🧾        |
| إغلاق.            | إرسال |                    |                              |                      |                        |                    | ui (-)       |
|                   | إغلاق |                    |                              |                      |                        | _                  |              |
|                   |       |                    |                              |                      |                        |                    |              |

1.3.5 المهام (المتطلبات)

بمجرد قبول طلب الاعتراض من قبل اللجنة, ستتمكن من عرض المهام و الجلسات من خلال الخيار الموجود بجوار كل طلب إعتراض.

سيتم تنبيهك عبر البريد الإلكتروني و الرسائل النصية القصيرة إذا تم إنشاء مهمة جديدة أو جلسة جديدة. تظهر الشاشة أدناه خيار المهام.

| إجراء              |       | اللجنة | تاريخ الموافقة | تاريخ التقديم | إسم المعترض        |                |                  |
|--------------------|-------|--------|----------------|---------------|--------------------|----------------|------------------|
| 📲 💷 🚺 🖻 🗈          | ملغاة | دبي 1  | 2021-06-24     | 2021-06-23    | عبدالله أحمد MN LN | 2/2 دبى 1/2021 | TOBR1            |
| «« « <b>1</b> » »» |       |        |                |               |                    | 1              | إجمالي السجلات : |

بعد النقر على خيار المهام, ستظهر نافذة منبثقة تعرض جميع المهام, ستظهر هذه القائمة جميع المهام المتعلقة بطلب إعتراض معين و التي تم تعيينها إليك من قبل اللجنة.

| إجراء                  | الحالة                                                                       | الموعد النهائى | التفاصيل                      | رقم طلب الاعتراض | رقم المتطلبات |  |  |  |  |
|------------------------|------------------------------------------------------------------------------|----------------|-------------------------------|------------------|---------------|--|--|--|--|
| Ŀ                      | معلق                                                                         | 2021-08-31     | Task For Legal Representative | 2/2 ديني 1/2021  | TSKRq12       |  |  |  |  |
| L.                     | معلق                                                                         | 2021-08-11     | Task For Legal Representative | 2/2 ديى 1/2021   | TSKRq10       |  |  |  |  |
| L.                     | معلق                                                                         | 2021-08-10     | Task For Legal Representative | 2/2 دبی 1/2021   | TSKRq9        |  |  |  |  |
| 1                      | تم التقديم                                                                   | 2021-07-31     | Task For Legal Representative | 2/2 دبي 1/2021   | TSKRq8        |  |  |  |  |
| L.                     | معلق                                                                         | 2021-07-31     | Task For Legal Representative | 2/2 دبی 1/2021   | TSKRq7        |  |  |  |  |
| 1                      | معلق                                                                         | 2021-07-31     | Task For Legal Representative | 2/2 دبی 1/2021   | TSKRq6        |  |  |  |  |
| 1                      | معلق                                                                         | 2021-07-31     | Task For Legal Representative | 2/2 دبی 1/2021   | TSKRq5        |  |  |  |  |
| 1                      | معلق                                                                         | 2021-07-31     | Task For Legal Representative | 2/2 دبی 1/2021   | TSKRq4        |  |  |  |  |
| 1.<br>1.               | معلق                                                                         | 2021-07-31     | Task For Legal Representative | 2/2 دبی 1/2021   | TSKRq3        |  |  |  |  |
| 1                      | معلق                                                                         | 2021-06-25     | Task For Legal Representative | 2/2 دبی 1/2021   | TSKRq1        |  |  |  |  |
| «« « <b>1</b><br>إغلاق | اجمالي السجلات: 10 (جمالي السجلات: 10 من من من من من من من من من من من من من |                |                               |                  |               |  |  |  |  |

ستكون قادرا على عرض جميع المهام. يعني التاريخ المميز باللون الأحمر أن الموعد النهائي للرد على المهمة قد فات و لم تقم بالرد على هذه المهمة. إذا كانت حالة المهمة معلقة و لم يتم تجاوز الموعد النهائي للرد عليها, فيمكنك إرسال رد على هذه المهمة عن طريق الضغط على خيار الرد الموجود بجوار كل مهمة.

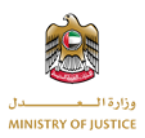

|            |            |                |                               |                  | متطلبات       |
|------------|------------|----------------|-------------------------------|------------------|---------------|
|            |            |                |                               |                  | لحث           |
| إجراء      | الحالة     | الموعد النهائى | التفاصيل                      | رقم طلب الاعتراض | رقم المتطلبات |
| E.         | معلق       | 2021-08-31     | Task For Legal Representative | 2/2 ىبى 1/2021   | TSKRq12       |
| 1          | معلق       | 2021-08-11     | Task For Legal Representative | 2/2 نبى 1/2021   | TSKRq10       |
|            | معلق       | 2021-08-10     | Task For Legal Representative | 2/2 نبى 1/2021   | TSKRq9        |
| 1          | تم التقديم | 2021-07-31     | Task For Legal Representative | 2/2 نبى 1/2021   | TSKRq8        |
| <u></u>    | معلق       | 2021-07-31     | Task For Legal Representative | 2/2 نبى 1/2021   | TSKRq7        |
| -          | معلق       | 2021-07-31     | Task For Legal Representative | 2/2 ىبى 1/2021   | TSKRq6        |
| 1          | معلق       | 2021-07-31     | Task For Legal Representative | 2/2 نبى 1/2021   | TSKRq5        |
| 2          | معلق       | 2021-07-31     | Task For Legal Representative | 2/2 نېي 1/2021   | TSKRq4        |
| <u>-</u>   | معلق       | 2021-07-31     | Task For Legal Representative | 2/2 ىبى 1/2021   | TSKRq3        |
| ى<br>إغلاق |            | •              |                               |                  | -             |

بمجرد إنشاء المهمة ، سنتلقى إشعار بذلك، و ستكون حالة المهمة في البداية "معلقة".و تقوم بإرسال الرد ، سنتغير حالة المهمة إلى "مرسلة". ستظهر الشاشة أدناه بمجرد النقر فوق زر الرد على المهمة.

|       |          |            |                       |                               |                    | متطلبات       |     |
|-------|----------|------------|-----------------------|-------------------------------|--------------------|---------------|-----|
|       |          |            |                       |                               | 📷 استجابة          |               | بحث |
| إجراء |          |            |                       | Task For Legal Representative | الموضوع            | رقم المتطلبات |     |
| p l   |          |            |                       |                               |                    | TSKRq12       |     |
| ß     |          |            |                       |                               | المستندات المظلوبة | TSKRq10       |     |
|       | تحمیل    | ~          | نوع الوثيقة           |                               | اسم الملف          | TSKRq9        |     |
| -     | Offern - |            |                       |                               |                    | TSKRq8        |     |
| Ŀ     |          |            |                       |                               | تفاصيل الرد        | TSKRq7        |     |
| 1     | <u>_</u> |            |                       |                               |                    | TSKRq6        |     |
|       |          |            |                       |                               |                    | TSKRq5        |     |
|       |          |            |                       |                               |                    | TSKRq4        |     |
|       | سس ا     | 2021 07 31 | non i or Logar Nopro- | childre inzozi gr             | 212                | TSKRq3        |     |
| Π.    |          |            |                       |                               |                    | TOUR .        |     |

**≡**ها متطلبات (بدث , معلق 2021-08-31 Task For Legal Representative 2/2 دبی 1/2021 TSKRq12 2 معلق 2021-08-11 Task For Legal Representative 2/2 ىبى 1/2021 TSKRq10 2/2 نبى 1/2021 2 2021-08-10 Task For Legal Representative TSKRq9 معلق 2 2021-07-31 2/2 ىبى 1/2021 TSKRa8 تم التقديم Task For Legal Representative **-**Task For Legal Representative 2/2 نبى 1/2021 TSKRq7 معلق 2021-07-31 <u>-</u> معلق 2021-07-31 Task For Legal Representative 2/2 ىبى 1/2021 TSKRq6 2 معلق 2021-07-31 Task For Legal Representative 2/2 دبى 2/2 TSKRq5 <u>-</u> 2021-07-31 Task For Legal Representative 2/2 نبى 1/2021 TSKRq4 معلق 1 Task For Legal Representative 2/2 نبى 1/2021 TSKRq3 معلق 2021-07-31

يمكنك إرفاق مستندات بالرد إذا لزم الأمر. بعد الضغط على زر الإرسال, سيتم إرسال الرد الخاص بالمهمة. يمكنك عرض تفاصيل المهمة من خلال النقر على خيار التفاصيل الموجود بجوار كل مهمة.

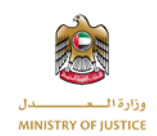

بمجرد الضغط على خيار التفاصيل ستظهر الشاشة الموضحة بالصورة أدناه. يمكنك عرض تفاصيل المهمة بالاضافة إلى تفاصيل الرد المرسل من أجل هذه المهمة (في حال كان هنالك رد)

| • | ىتطلبات       |                    |                               |                               |                               |       |          |
|---|---------------|--------------------|-------------------------------|-------------------------------|-------------------------------|-------|----------|
|   |               | (                  |                               |                               |                               |       |          |
| I |               | تفاصيل المتطلبات - | 2/2 دبي 1/2021                |                               |                               |       |          |
| J | رقم المتطلبات | رقم المرجع         | TSKRq8                        | موضوع                         | Task For Legal Representative |       | إجراء    |
|   | TSKRq12       | الجهة المرسل اليها | مدعى                          | الموعد النهائى لتقديم         | 2021-07-31                    |       |          |
|   | TSKRq10       |                    |                               | المستندات                     |                               |       | <b>a</b> |
|   | TSKRq9        | الحالة             | تم التقديم                    |                               |                               |       | Ŀ        |
|   | TSKRq8        | تفاصيل:            | Test Task                     |                               |                               |       |          |
|   | TSKRq7        | تفاصيل الرد        |                               |                               |                               |       | E.       |
|   | TSKRq6        | موضوع              | Task For Legal Representative | تاريخ الرد                    | PM 02:51 2021-07-25           |       | 2        |
|   | TSKRq5        | تفاصيل:            | Test Response                 |                               |                               |       |          |
|   | TSKRq4        |                    |                               |                               |                               | إغلاق |          |
|   | TSKRq3        | 2/2 دبی 1          | 1/202                         | Task For Legal Representative | 2021-07-31                    | معلق  |          |
|   |               |                    |                               |                               |                               |       | D.       |

#### 1.3.6 الجلسات

بمجرد إنشاء جلسة من قبل االجنة المعنية بالإعتراض, ستتلقى إشعار بذلك. يمكنك عرض الجلسات الخاصة بطلب إعتراض معين من خلال النقر على خيار الجلسات الموجود بجوار كل طلب إعتراض.

| إجراء              | حالة الطلب | اللجنة | تاريخ الموافقة | تاريخ التقديم | إسم المعترض        | رقم طلب الاعتراض | رقم المرجع       |
|--------------------|------------|--------|----------------|---------------|--------------------|------------------|------------------|
| 🔁 🖽 🕦 🍃 🗅          | ملغاة      | دبي 1  | 2021-06-24     | 2021-06-23    | عبدالله أحمد MN LN | 2/2 ىيى 1/2021   | TOBR1            |
| «« « <b>1</b> » »» |            |        |                |               |                    | 1                | إجمالي السجلات : |

بمجرد النقر على خيار عرض الجلسات الموجود بجوار كل طلب إعتراض, سيتم عرض قائمة تتضمن جميع الجلسات المرتبطة بطلب الإعتراض.

|                                      |                 |        |              |              |                  | ا جلسات    |  |
|--------------------------------------|-----------------|--------|--------------|--------------|------------------|------------|--|
|                                      |                 |        |              |              |                  | ۵          |  |
| إجراء                                | الحالة          | اللجنة | توقيت الجلسة | تاريخ الجلسة | رقم طلب الاعتراض | رقم الجلسة |  |
| Ŀ                                    | مجدولة          | دبي 1  | AM 12:00:31  | 2021-08-09   | 2/2 «بى 1/2021   | TRIL5      |  |
| £                                    | مجدولة          | دېي 1  | AM 08:00:31  | 2021-08-24   | 2/2 دېني 1/2021  | TRIL4      |  |
| 1                                    | مجدولة          | دېي ۱  | AM 01:30:31  | 2021-08-18   | 2/2 ديى 1/2021   | TRIL3      |  |
| 1                                    | الحكم           | دبي 1  | AM 11:30:31  | 2021-08-10   | 2/2 ديى 1/2021   | TRIL2      |  |
| 1                                    | مطلوب جلسة أخرى | دبي 1  | PM 06:00:31  | 2021-06-24   | 2/2 دبی 1/2021   | TRIL1      |  |
| المالي السجلات: 5 هـ « <b>د</b> ع »» |                 |        |              |              |                  |            |  |
| إغلاق                                |                 |        |              |              |                  |            |  |

يمكنك عرض تفاصيل جلسة معينة من خلال النقر على خيار عرض التفاصيل الموجود بجوار كل جلسة.

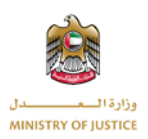

|                 |                 |        |              |              |                  | 📕 جلسات          |
|-----------------|-----------------|--------|--------------|--------------|------------------|------------------|
|                 |                 |        |              |              |                  | ĉ                |
| إجراء           | الحالة          | اللجنة | توقيت الجلسة | تاريخ الجلسة | رقم طلب الاعتراض | رقم الجلسة       |
|                 | مجدولة          | دبي 1  | AM 12:00:31  | 2021-08-09   | 2/2 دېبى 1/2021  | TRIL5            |
| <u></u>         | مجدولة          | دبي 1  | AM 08:00:31  | 2021-08-24   | 2/2 يبى 1/2021   | TRIL4            |
| L.              | مجدولة          | دبي 1  | AM 01:30:31  | 2021-08-18   | 2/2 دبی 1/2021   | TRIL3            |
| <b>A</b>        | الحكم           | دبي 1  | AM 11:30:31  | 2021-08-10   | 2/2 دبی 1/2021   | TRIL2            |
| (L)             | مطلوب جلسة أخرى | دېي 1  | PM 06:00:31  | 2021-06-24   | 2/2 دبی 1/2021   | TRIL1            |
| «« « <b>1</b> » | 39-39           |        |              |              |                  | مالي السجلات : 5 |
| إغلاز           |                 |        |              |              |                  |                  |

بعد النقر على على زر التفاصيل, ستفتح النافذة المنبثقة الموضحة بالصورة أدناه, حيث يمكنك عرض التفاصيل و نتيجة الجلسة. إذا كان هنالك قرار ضمن هذه الجلسة, فستتمكن من عرض و تحميل ملف القرار في حالة وجوده.

|                 |            |              |              |                     | 🛃 جلسات            |
|-----------------|------------|--------------|--------------|---------------------|--------------------|
|                 | -          |              | 2 دبي 1/2021 | تفاصيل الجلسة - 2⁄2 |                    |
|                 | ابي 1      | اللجنة       | 2/2 دبي 2/2  | رقم طلب الاعتراض:   | بحث                |
|                 | 2021-08-10 | تاريخ الجلسة | TRIL2        | رقم المرجع          |                    |
| إجراء           |            |              | AM 11:30     | توقيت الجلسة        | رقم الجلسة         |
| Ŀ               |            |              | Test Details | ملاحظات             | TRIL5              |
| E.              |            |              | مجدولة       | الحالة :            | TRIL4              |
|                 |            |              |              | تفاصيل النتيجة      | TRIL3              |
| (h)             | 2021-08-16 | التاريخ      | TROC2        | رقم المرجع:         | TRIL2              |
| Ŀ               |            |              | Test         | ملاحظات             | TRIL1              |
| «« « <b>1</b> » | x          |              | الحكم        | الحالة              | إجمالي السجلات : 5 |
| إغلاق           | إغلاق      |              |              |                     |                    |

#### 1.3.7 تغيير المحامي

إذا كان الممثل القانوني محاميا و تم تخصيص رقم إعتراض لطلب الإعتراض, فيمكنك تقديم طلب لتغيير محامي الإعتراض و ذلك من خلال الضغط على خيار تغيير المحامي الموجود بجوار طلب الإعتراض.

| إجراء              | حالة الطلب         | اللجنة | تاريخ الموافقة | تاريخ التقديم | إسم المعترض                   | رقم طلب الاعتراض | رقم المرجع     |
|--------------------|--------------------|--------|----------------|---------------|-------------------------------|------------------|----------------|
| 🕚 🝺 🗈              | تم تحديث المعلومات | دبي 1  |                | 2021-06-24    | كولوكيريك كولوكيريك كولوكيريك |                  | TOBR2          |
| 🙆 🗄 📰 🕦 🍺 🗅        | إعادة فتح          | دبي 1  | 2021-06-24     | 2021-06-23    | عبدالله أحمد MN LN            | 2/2 دبى 1/2021   | TOBR1          |
| «« « <b>1</b> » »» |                    |        |                |               |                               | 2 : 0            | إجمالي السجلان |

بمجرد النقر على خيار "طلب تغيير المحامي"، ستظهر الشاشة التالية.

|                               |                               |                              | طلبات تغییر محامی             |
|-------------------------------|-------------------------------|------------------------------|-------------------------------|
| الاسم الاخير للمحامي الجديد * | الاسم الأوسط للمحامي الجديد * | الاسم الأول للمحامي الجديد * | رقم بطاقة الهوية الإماراتية * |
|                               |                               |                              |                               |
| الدولة *                      | الإمارة *                     | البريد الالكتروني *          | رقم الهاتف *                  |
| ×                             | ~                             |                              | • 971+                        |
| الصندوق البريدي *             | المنطقة *                     | الشارع *                     | اسم ورقم المبنى *             |
|                               |                               |                              |                               |
| إغلاق ارسال                   |                               |                              |                               |

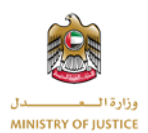

بعد إدخال المعلومات الضرورية, ستقوم بإرسال طلب لتغبير المحامي, ثم ستقوم اللجنة بالموافقة على الطلب أو رفضه و سوف تتلقى إشعار عندما تتخذ اللجنة أي إجراء بشأن طلب تغيير المحامي.

1.4 أرشيف طلبات الاعتراض

بمجرد إغلاق طلب الإعتراض أو إصدار حكم بخصوص طلب الإعتراض, سيتم أرشفة طلب الإعتراض و سيكون مرئيا ضمن قائمة الاعتراضات المؤرشفة. حيث يمكنك عرض التفاصيل, المهام, المهام الاخرى, الجلسات, و طلبات تغيير المحامي للاعتراضات المؤرشفة.

توضح الشاشة أدناه أرشيف الإعتراضات.

|          | ة التحكم طلبات الاعتراضات | أرشفة طلبات الاعتراضات | متطلبات أخرى     |                    |               |                |        |            |                   |
|----------|---------------------------|------------------------|------------------|--------------------|---------------|----------------|--------|------------|-------------------|
| ٩        | لوحة التحكم               | 😰 أرشفة طلبات          | ت الاعتراضات     |                    |               |                |        |            |                   |
| 2        | طلبات الاعتراضات          | ( IEC                  |                  |                    |               |                |        |            |                   |
| C.       | أرشفة طلبات الاعتراضات    |                        |                  |                    |               |                |        |            |                   |
| (1)      | متطلبات أخرى              | رقم المرجع             | رقم طلب الاعتراض | إسم المعترض        | تاريخ التقديم | تاريخ الموافقة | اللجنة | حالة الطلب | [جراء             |
|          |                           | TOBR1                  | 2/2 نبى 1/2021   | مبدالله أحمد MN LN | 2021-06-23    | 2021-06-24     | دبي 1  | ملغاة      | 🐏 🖽 🕕 😿 🗈         |
|          | منطنبات                   | إجمالي السجلات : 1     | 1                |                    |               |                |        |            | « « <b>1</b> » »» |
| 8        | طلبات تغيير محامى         |                        |                  |                    |               |                |        |            |                   |
| <b>-</b> | تعديل الملف الشخصى        |                        |                  |                    |               |                |        |            |                   |
| G        | تسجيل خروج                |                        |                  |                    |               |                |        |            |                   |

1.5 قائمة المتطلبات الاخرى

يمكنك عرض المتطلبات الاخرى من خلال النقر على خيار "متطلبات اخرى" بعد النقر على هذا الخيار ستتمكن من عرض قائمة المتطلبات الأخرى. ستظهر لك هذه القائمة جميع المتطلبات الاخرى بغض النظر عن طلب الإعتراض حيث أنها ستعرض جميع المتطلبات الاخرى لجميع طلبات الإعتراض الخاصة بك. يمكنك البحث في هذه القائمة عن متطلب اخر معين.

المتطلبات الاخرى هي الطلبات التي يكلفك بها مسؤول وزارة العدل قبل تقديم طلب الإعتراض إلى اللجنة. يوجد أدناه صورة توضح شاشة المتطلبات الاخرى.

| • | لوحة التحكم   | طلبات الاعتراضات | أرشفة طلبات الاعتراضات | متطلبات أخرى | متطلبات | طلبات تغيير مدامى | تعديل الملف الشخصى | اتصل بنا |                     |            |       |
|---|---------------|------------------|------------------------|--------------|---------|-------------------|--------------------|----------|---------------------|------------|-------|
| Þ | 🛊 لوحة التحدً | ئم               | 👔 متطلبات أ            |              |         |                   |                    |          |                     |            |       |
|   | 🧃 طلبات الاء  | شراضات           | 020                    |              |         |                   |                    |          |                     |            |       |
| 1 | 🦉 أرشفة طل    | بات الاعتراضات   |                        |              |         |                   |                    |          |                     |            |       |
| ŝ | 🖪 متطلبات أ   | خرى.             | رقم المرجع             | رقم المت     | غلبات   | رقم طلب الاعتراض  | إسم ال             | المعترض  | تاريخ الطلب         | الحالة     | إجراء |
| - |               |                  | TOBR2                  | INR2         | A       |                   | كولوك              | وكيريك   | PM 01:10 2021-08-22 | تم التقديم | E.    |
|   | 🚆 متطلبات     |                  | TOBR2                  | INR1         | A       |                   | كولوك              | وكيريك   | AM 10:13 2021-08-16 | تم التقديم | E.    |
| 1 | 所 طلبات تغی   | یر محامی         | إجمالي السجلات :       |              |         |                   |                    |          |                     |            |       |
| ł | 📱 تعديل الم   | لف الشخصي        |                        |              |         |                   |                    |          |                     |            |       |
| - | 📴 تسجیل خر    | 59               |                        |              |         |                   |                    |          |                     |            |       |

يمكنك عرض تفاصيل المهمة الأخرى أو إرسال رد على المهمة الأخرى بالنقر على الخيار المعني بجوار المهمة الأخرى في قائمة المهام الاخرى.

1.6 قائمة المتطلبات

يمكنك عرض جميع المتطلبات بالنقر على خيار " المتطلبات", يمكنك أيضا البحث في قائمة المتطلبات. إذا قامت اللجنة بطلب بعض المعلومات الاضافية منك, فستقوم اللجنة بإنشاء متطلب جديد (مهمة جديدة). سيتم إرسال إشعار إليك بمجرد إنشاء اللجنة لطلب متطلبات جديد.

ضمن هذه القائمة, ستعرض جميع طلبات المتطلبات الموكلة إليك بغض النظر عن طلب الإعتراض, أي أنها ستعرض جميع طلبات المتطلبات الموكلة إليك الخاصة بجميع طلبات الاعتراض الخاصة بك.

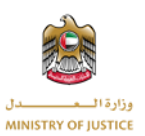

يوجد أدناه صورة توضح شاشة قائمة المهام.

|             |            |                | تعديل الملف الشخصى اتصل بنا   | يير محامى | طلبات طلبات تغر | تطلبات أخرى مآ | للبات الاعتراضات م | أرشفة ط | التحكم طلبات الاعتراضات | 🔒 لودة     |
|-------------|------------|----------------|-------------------------------|-----------|-----------------|----------------|--------------------|---------|-------------------------|------------|
|             |            |                |                               |           |                 |                | متطلبات            |         | لوحة التحكم             | •          |
|             |            |                |                               |           |                 |                |                    | 271     | طلبات الاعتراضات        | 1          |
|             |            |                |                               |           |                 | 6              |                    |         | أرشفة طلبات الاعتراضات  | 2          |
| إجراء       | الحالة     | الموعد النهائى | التفاصيل                      |           | ب الاعتراض      | رقم طا         | رقم المتطلبات      |         | متطلبات أخرى            | (1)        |
| <u></u>     | معلق       | 2021-08-31     | Task For Legal Representative |           | ى 1/2021        | ÷ 2/2          | TSKRq12            |         |                         |            |
| Ŀ           | معلق       | 2021-08-11     | Task For Legal Representative |           | ى 1/2021        | µ 2/2          | TSKRq10            |         | مىطلبات                 |            |
| [ <u>+</u>  | معلق       | 2021-08-10     | Task For Legal Representative |           | ى 1/2021        | µ 2/2          | TSKRq9             |         | طلبات تغيير محامى       | 8          |
| Ŀ           | تم التقديم | 2021-07-31     | Task For Legal Representative |           | ى 1/2021        | ⇔ 2/2          | TSKRq8             |         | نعديل الملف الشخصى      | - <b>1</b> |
| E-1         | معلق       | 2021-07-31     | Task For Legal Representative |           | ي 1/2021        | ⇒ 2/2          | TSKRq7             |         | نسجيل خروج              | G          |
| <u>[-</u> ] | معلق       | 2021-07-31     | Task For Legal Representative |           | ي 1/2021        | ⇒ 2/2          | TSKRq6             |         |                         |            |
| F.1         | معلق       | 2021-07-31     | Task For Legal Representative |           | 1/2021 ,        | ⇒ 2/2          | TSKRq5             |         |                         |            |
| ß           | معلق       | 2021-07-31     | Task For Legal Representative |           | ي 1/2021        | ⊨ 2/2          | TSKRq4             |         |                         |            |
| ß           | معلق       | 2021-07-31     | Task For Legal Representative |           | ي 1/2021        | ⊨ 2/2          | TSKRq3             |         |                         |            |
| ß           | معلق       | 2021-06-25     | Task For Legal Representative |           | ي 1/2021        | ⊨ 2/2          | TSKRq1             |         |                         |            |
| 1           | 30 30.50   |                |                               |           |                 |                | لي السجلات : 10    | إجما    |                         |            |

يمكنك عرض تفاصيل الطلب المحدد وإرسال الرد عليه من خلال النقر على الخيارات المعنية.

1.7 طلبات تغيير المحامي

يمكنك عرض جميع طلبات تغيير المحامي الخاصة بك من هذه القائمة. يمكنك أيضا البحث عن طلب معين ضمن هذه القائمة.

توضح الصورة أدناه شاشة طلبات تغيير المحامي.

|    | وحة التحكم طلبات الاعتراضات | أرشفة طلبات الاعتراضات | متطلبات أخرى | متطلبات | لبات تغییر مدامی تع | يل الملف الشخصي اتصل بن |                 |              |              |
|----|-----------------------------|------------------------|--------------|---------|---------------------|-------------------------|-----------------|--------------|--------------|
| P  | 🖌 لوحة التحكم               | 🕅 طلبات تغییر م        | محامي        |         |                     |                         |                 |              |              |
| 1  | 🏺 طلبات الاعتراضات          | 00                     |              |         |                     |                         |                 |              |              |
| 8  | 🦉 أرشفة طلبات الاعتراضات    |                        |              |         |                     |                         |                 |              |              |
| Š  | 🧃 متطلبات أخرى              | رقم المرجع             |              |         |                     |                         |                 |              |              |
|    | ا متطلبات                   | CHLR2                  | 2/2 دېي ۱    | 1/2021  | 2021-08-16          | null null null          | Test MN LN      | قيد المراجعة | <b>B</b> _11 |
| 3  | 🌒 طلبات تغییر محامی         | CHLR1                  | 2⁄2 دېي ۱    | 1/2021  | 2021-08-16          | null null null          | Test Name MN LN | مرفوض        | L.           |
| į  | 🛔 تعديل الملف الشخصي        | إجمالي السجلات : 2     |              |         |                     |                         |                 | 3 22         | « 1          |
| į. | 🛛 تسجیل خروج                |                        |              |         |                     |                         |                 |              |              |

يمكنك عرض تفاصيل طلب تغيير المحامي من خلال النقر على الخيار المعني ، وستكون حالة الطلب "موافق عليه" أو "مرفوض" من قبل اللجنة المعنية.

1.8 تعديل الملف الشخصى

يمكنك أيضا تعديل بياناتك الأساسية من خلال الضغط على تعديل الملف الشخصي. تظهر الصورة أدناه شاشة تعديل الملف الشخصي.

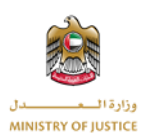

| لوحة التحكم طلبات الاعتراضات | أرشفة طلبات الاعتراضات        | متطلبات أخرى | متطلبات | طلبات تغيير مدامى تعديل الملف الش | صى اتصل بنا                      |                  |  |
|------------------------------|-------------------------------|--------------|---------|-----------------------------------|----------------------------------|------------------|--|
| 約 لوحة التحكم                | <del>ې</del> تعديل الملف ال   | لشخصى        |         |                                   |                                  |                  |  |
| 黂 طلبات الاعتراضات           | الاسم الأول باللغة العربية *  |              | الاسم   | لأوسط باللغة العربية <sup>×</sup> | اسم الأخير باللغة العربية *      | حمل الصورة *     |  |
| 🦉 أرشفة طلبات الاعتراضات     | عبدالله أحمد                  |              | أحمد    |                                   | أحمد                             | تحميل            |  |
| متطلبات أذبه                 | الاسم الأول باللغة الإنجليزية | *            | الاسم   | لأوسط باللغة الإنجليزية *         | الاسم الأخير باللغة الإنجليزية * |                  |  |
|                              | abdul ahmed                   |              | أحمد    |                                   | أحمد                             |                  |  |
| 📆 متطلبات                    | رقم الهوية الإماراتية *       |              | رقم الا | باتف المحمول *                    | الجنس *                          | تاريخ الولادة *  |  |
| 🔞 طلبات تغییر محامی          | 111-1111-1111111-1            |              |         | • 971 561074133                   | ذكر                              | 1990-08-10       |  |
| 🕁 🛛 تعديل الملف الشخصي       | الدولة *                      |              | الإمارة |                                   | رقم الإقامة *                    | رقم جواز السفر * |  |
| 🖬 تسحیل خرود                 | 🗖 الإمارات العربية المت       | × آددة       | دبي     | ~                                 | 345                              | 1234546789       |  |
| £37- 0 C                     | سؤال الأمان *                 |              | جواب ا  | دمان *                            | اللغة المفضلة                    |                  |  |
|                              | ما هو لقبك ايام الطفوا        | ېلة؟ ٧       | wer     | test ans                          | 🔿 الإنجليزية 🔍 العرب             |                  |  |
|                              | تسجيل الشركات 🗌               | (            |         |                                   |                                  |                  |  |

تحديث

إذا كنت مستخدم يمثل شركة فيمكنك أيضا تعديل بيانات الشركة كما تظهر الصورة التالية

| تسجيل الشركات 🔽       |            |              |          |
|-----------------------|------------|--------------|----------|
| اسم الشركة *          |            | رقم الرخصة * |          |
|                       |            |              |          |
| رقم الصندوق البريدى * | رقم الفاكس | رقم الهاتف * |          |
|                       |            | • 9/1•       |          |
| عنوان الشركة          |            |              |          |
| اسم ورقم المبنى *     | الشارع *   | * ققليما     | الدولة * |
|                       |            |              |          |
| الإمارة *             |            |              |          |
| ~                     |            |              |          |
|                       |            |              | تحديث    |

## 1.9 تسجيل الخروج

بعد النقر على زر تسجيل الخروج سيتم إعادة توجيهك إلى شاشة البوابة الموحدة لتسجيل الدخول.

| ۽ لوحة التحكم            | ¢        |
|--------------------------|----------|
| ] طلبات الاعتراضات       | <u>₽</u> |
| 🥚 أرشفة طلبات الاعتراضات | Ð        |
| متطلبات أخرى             | D        |
| متطلبات                  |          |
| 💧 طلبات تغییر محامی      | π        |
| تعديل الملف الشخصى       | •        |
| ] تسجیل خروج             | €        |